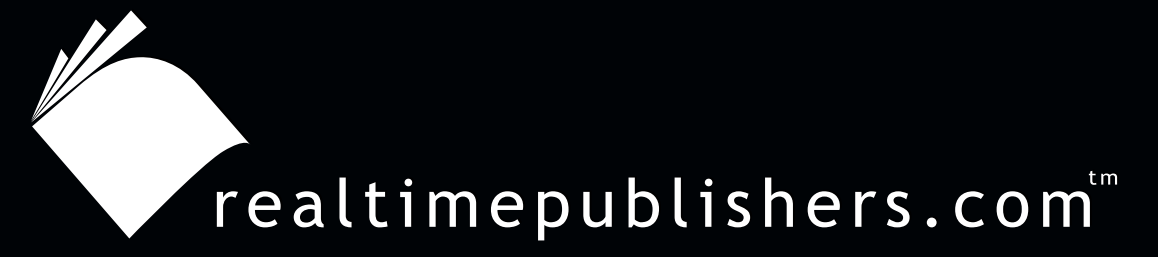

# The Definitive Guide To

# Windows 2003 Storage Resource Management

VERĪTAS

Evan Morris

| Chapter 2: Analyzing Your Storage          |    |
|--------------------------------------------|----|
| Phase 1: Analyzing Storage Requirements    |    |
| Storage Analysis Activities                |    |
| Storage Analysis Goals                     |    |
| Levels of Auditing                         |    |
| Types of Audit Information                 |    |
| Auditing File and Folder Access            |    |
| Storage Tools                              |    |
| Native Windows Server Tools                |    |
| Storage-Management Utilities               | 41 |
| DiskPart                                   | 41 |
| Driverquery                                | 44 |
| WMIC                                       | 45 |
| Cleanmgr                                   |    |
| Defrag                                     | 49 |
| Event Utilities                            | 51 |
| Forfiles                                   | 51 |
| Freedisk                                   | 51 |
| Fsutil                                     |    |
| Openfiles                                  |    |
| RSS                                        |    |
| Systeminfo                                 |    |
| TakeOwn                                    |    |
| Additional Windows Server Resources        |    |
| Administration Pack Tools                  |    |
| Support Tools                              | 54 |
| WS2K3 Resource Kit Tools                   | 54 |
| WS2K3 Feature Packs                        |    |
| Win2K Server Resource Kit                  |    |
| Windows Server Resource Kit Security Tools |    |
| Analyzing Storage Usage Tools              |    |
| Summary                                    | 59 |

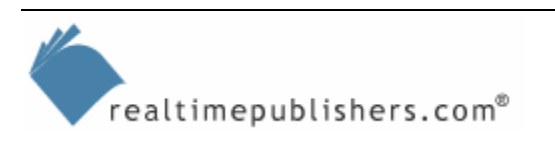

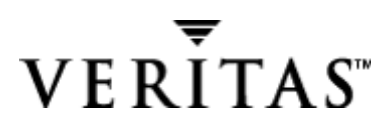

i

## **Copyright Statement**

© 2004 Realtimepublishers.com, Inc. All rights reserved. This site contains materials that have been created, developed, or commissioned by, and published with the permission of, Realtimepublishers.com, Inc. (the "Materials") and this site and any such Materials are protected by international copyright and trademark laws.

THE MATERIALS ARE PROVIDED "AS IS" WITHOUT WARRANTY OF ANY KIND, EITHER EXPRESS OR IMPLIED, INCLUDING BUT NOT LIMITED TO, THE IMPLIED WARRANTIES OF MERCHANTABILITY, FITNESS FOR A PARTICULAR PURPOSE, TITLE AND NON-INFRINGEMENT. The Materials are subject to change without notice and do not represent a commitment on the part of Realtimepublishers.com, Inc or its web site sponsors. In no event shall Realtimepublishers.com, Inc. or its web site sponsors be held liable for technical or editorial errors or omissions contained in the Materials, including without limitation, for any direct, indirect, incidental, special, exemplary or consequential damages whatsoever resulting from the use of any information contained in the Materials.

The Materials (including but not limited to the text, images, audio, and/or video) may not be copied, reproduced, republished, uploaded, posted, transmitted, or distributed in any way, in whole or in part, except that one copy may be downloaded for your personal, noncommercial use on a single computer. In connection with such use, you may not modify or obscure any copyright or other proprietary notice.

The Materials may contain trademarks, services marks and logos that are the property of third parties. You are not permitted to use these trademarks, services marks or logos without prior written consent of such third parties.

Realtimepublishers.com and the Realtimepublishers logo are registered in the US Patent & Trademark Office. All other product or service names are the property of their respective owners.

If you have any questions about these terms, or if you would like information about licensing materials from Realtimepublishers.com, please contact us via e-mail at info@realtimepublishers.com.

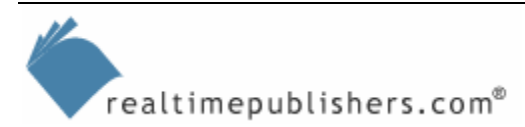

# **Chapter 2: Analyzing Your Storage**

In Chapter 1, we took a quick look at Windows Server's storage offerings. In this chapter, I'll show you how to make the most of the new WS2K3 product using the built-in features and a healthy portion of resource kit and support tools to analyze your storage requirements. There are many new tools and they are often free for download, so I'll show you where to get them and what they do.

In addition, I'll discuss the *process* of analyzing your current storage environment. First, detailing the levels or hierarchy of auditing: organization, network, domain, servers, storage systems, shares, folders, and files. I'll then provide templates for the types of information that you'll want to gather, including determining storage utilization (used and available disk space) and identifying the storage users.

Finally, we'll explore what you can and can't do with Windows Server's native analysis tools, such as Performance Monitor, as well as with tools in the Windows Server resource kit. We'll set the stage for taking a first-hand look at the need for third-party SRM tools to show how they can improve the audit process and prepare you for the next phase—planning your SRM deployment.

## Phase 1: Analyzing Storage Requirements

Analyzing storage requirements is an ongoing process, especially in a dynamically changing environment. Table 2.1 shows this phase in the overall SRM deployment methodology. The first step in the analysis process will be to take a snapshot of where you're at today. The next step will be to perform a *gap analysis* to determine where you want to be and what's missing.

| Phase   | Process                     | Storage Resource Management                                                                                                    |
|---------|-----------------------------|----------------------------------------------------------------------------------------------------|
| Analyze | Gather usage information    | How storage is being used—What types of<br>information are being stored and where. Is storage<br>space and performance adequate? Prepare to use<br>storage reporting tools to gather this information. |
|         | Gather business information | Understand the need for storage at the business level—not just for file sharing but also for collaboration on business functions.                                                                      |

Table 2.1: Phase 1 of an SRM deployment methodology.

The challenge is that SRM is a moving target. You must observe and take time to gather information about the current situation before you can take action. So start your SRM deployment by printing out some storage analysis reports and taking them with you to your next extra-long meeting. Spend some extra time observing and asking whether the actions that you intend to take are really the best possible.

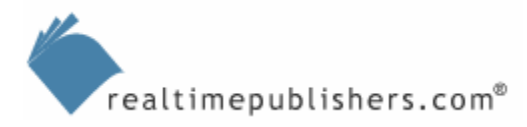

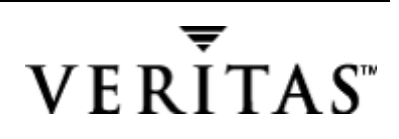

## Storage Analysis Activities

The following list defines the activities that your storage analysis will entail:

- Gather storage tools—Why start gathering information before you know which tools are available? For example, I'll list some inexpensive resource kit utilities, but if your company has already purchased an SRM product, you'll be much better off using that. Prepare to use the storage reporting tools to gather information.
- Gather storage-management information—In addition to knowing which tools are being used, determine which storage-management processes have already been established. How can you tap into those processes rather than reinvent them?
- Gather storage information—Which types of storage are available and in what quantity? What are the storage devices and how are they configured? What are the storage applications commonly in use?
- Gather storage-usage information—How is storage being used? What types of information are being stored and where? Where are the hot spots in which you're running out of room and cold spots in which you have excess capacity? Identify the storage space that isn't being used to its full potential.
- Gather user-usage information—Identify the users, groups, and departments that are using storage and how they're using it. This activity is usually a requirement when performing charge-back analysis to bill users or departments for the cost of providing the storage resources (including administration in addition to hardware). Nevertheless, it is a foundation of storage management to understand how storage is being consumed.
- Gather performance information—Is the storage performance adequate? Where does it need to be improved? Identify current hardware configurations to determine which configurations need to be refreshed or phased out. In addition, analyze the environment to ensure that it can support newer technologies such as NAS.
- Gather data-protection information—Is the data adequately protected against hardware faults, operator error, malicious intent, physical access, natural disaster, and so on? Identify which forms or techniques of data protection are in use. Identify business-critical and even mission-critical data and how it is protected.
- Gather business information—What types of storage benefit the business? Try to understand the need for storage at the business level; that is, not just for file sharing but also for collaboration on business functions and workflow. Are there limitations in the storage or applications that can be addressed to improve storage functionality?

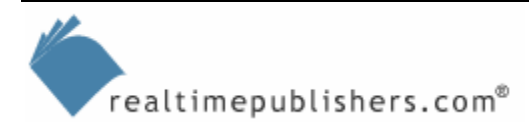

#### Storage Analysis Goals

Despite the many possible types of information you can gather, I prefer to keep this phase of an SRM deployment simple. Doing so makes your chance of success much greater. That said; let's keep the following goals in mind for an SRM deployment:

- Reduce the cost of ownership—Reduce capital expenditures for new hardware as well as the cost of managing storage resources. Part of this goal includes the effort of server consolidation, reducing the number of systems that need to be managed. You can accomplish this goal only by making the larger, consolidated systems easier to administer with the same or fewer resources. By managing storage effectively, you also reduce the effort and cost associated with maintaining files that don't need to be part of your critical data-protection strategy (fault-tolerant hardware and backup). The sum of these costs is known as the total cost of ownership (TCO).
- Improve end-user experience—Improve both the perception of performance and system availability. Although this goal isn't directly quantifiable, the SRM deployment should provide some assistance in making users' daily tasks easier to accomplish rather than interfere with their business functions and make their lives miserable.
- Improve protection of business-critical and mission-critical data—This goal ties in directly with the TCO, as a hit to storage-system availability can have a devastating effect on business profit and loss.
- Develop a sound organizational policy—Out of an SRM-deployment effort, you should gain a well-developed policy that defines storage best practices for your organization.
- Develop qualified personnel—Let's not forget that the SRM-deployment process will let you identify the necessary tools to proactively manage storage resources, and it will give employees knowledge about how to accomplish SRM. Also, administrators will become aware of storage-management solutions and tools and how to use them.

## Levels of Auditing

Now that you know what type of information you need and why, you can take action. As you pick up the technical details of the SRM-deployment process, be sure to relate them back to the business environment.

The different levels, or hierarchy, of auditing include the organization, network, servers, storage subsystems, domains, users and groups, shares, machine accounts, OSs, storage applications, logical drives, folders, controllers, interconnects, physical disks, and files, as Figure 2.1 shows. To start organizing your collection of information, let's start at the top—the organizational level.

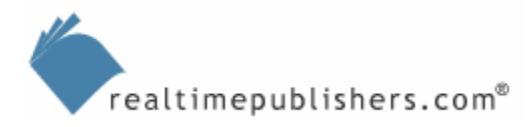

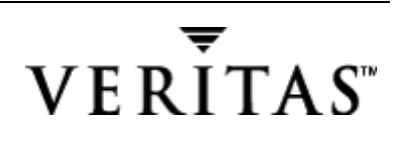

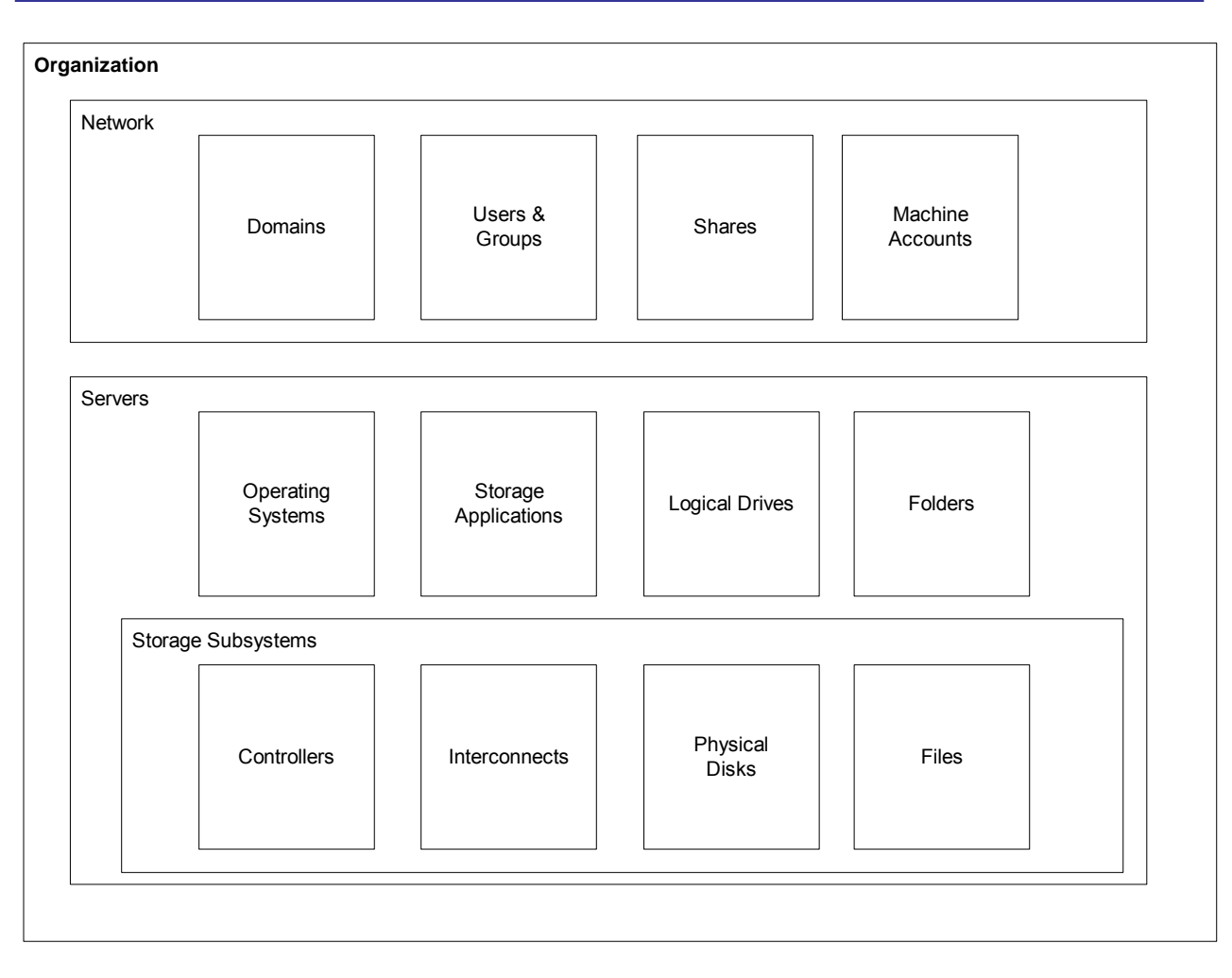

Figure 2.1: Levels of auditing.

Most organizations consist of many pools of storage as well as a variety of directory services. In the NT world, you have any number of domains that can contain storage resources. The idea behind AD is to centralize the directory services and publish storage resources, such as file shares, in the directory. You'll see later how well this system works (or doesn't work), but for now, you'll most likely need to deal with groups, users, and server accounts that aren't integrated into a single directory. You might also deal with other OSs and storage applications, but for this guide, I'll focus on Windows Server storage applications.

The storage subsystems layer contains storage controllers, storage interconnects, physical disks and their logical representation, and the folders and files on those disks. Your method of accessing this information is most likely dependent on the equipment vendor or manufacturer; that is, there is such a variety of hardware-specific information that you'll require a reporting tool from the server or storage maker. There are a few products available for managing SAN equipment that attempt to report on all devices in the SAN, but this task is difficult. For the information to be specific enough to be of value, it typically must come from the hardware manufacturer. For the purpose of SRM, our concern is the presentation and usage of the storage resources at a higher level—as storage from which the end-user can benefit. This storage is typically in the form of shares, folders, and the files they contain, as Figure 2.1 illustrates.

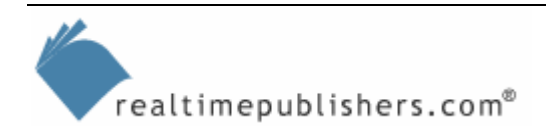

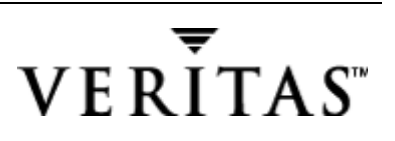

## Types of Audit Information

There is quite a wide variety of information that you can acquire from a storage audit, and it corresponds to the levels of auditing. You can identify who the storage users are in your organization and can audit file and folder access at the server level. You can perform security auditing to make sure that file and folder access is set properly and is being used as planned. This type of network audit has become increasingly important as we have been hit by viruses that take advantage of network share permissions allowing write access to unauthenticated users (for example, the Everyone group).

You can conduct a performance analysis to measure how well your storage systems are performing at different levels. You can also gather information such as the level of data protection (for example, RAID and other fault-tolerance measures) and whether backups are completing successfully. For SRM, we're most interested in assessing disk space used and available (storage utilization) on both a per-server and per-user or group level, and we'll take an in-depth look at how to use certain tools to accomplish this mission.

## Auditing File and Folder Access

WS2K3 makes auditing file and folder access on NTFS volumes fairly easy. First, you or another member of the Administrators group define which files and folders, whose actions, and what types of actions to audit. In WS2K3, auditing is enabled through Group Policy, as Figure 2.2 shows. (To navigate to this Group Policy console, select Start, Programs, Administrative Tools, Local Security Policy.) As you can see, the Group Policy interface for auditing is much simpler in WS2K3 than it was in Win2K, in which you had to expand several levels.

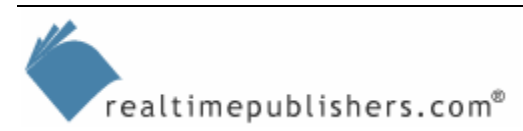

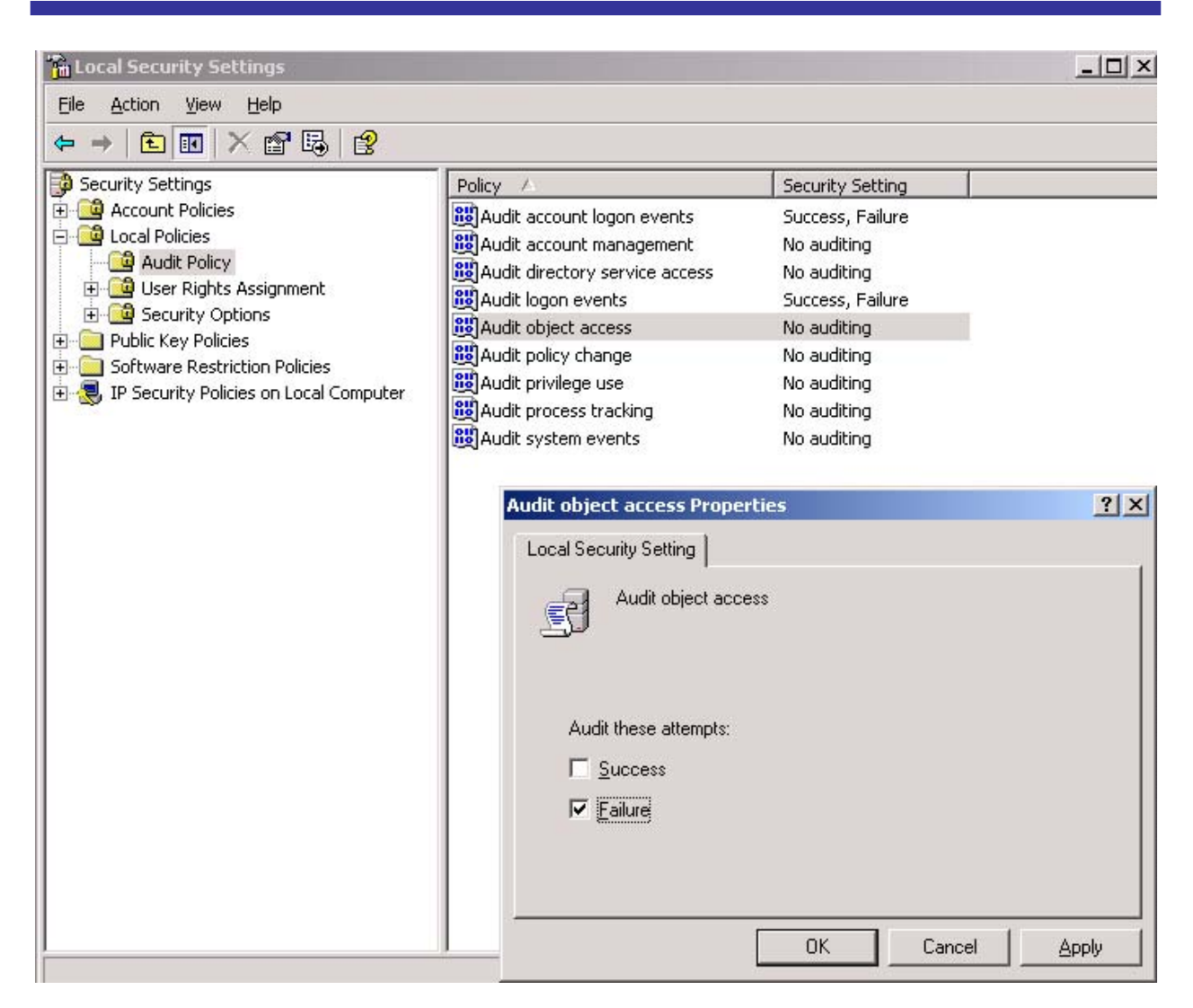

Figure 2.2: Enabling auditing for object access in WS2K3.

Once the auditing policy is enabled, you can then apply it to specific folders and files using the Windows Explorer interface. An entry is then written to the Event Viewer Security Log whenever the file or folder matching your criteria is accessed. Then another entry is written to the Security Log, and then another, and so on.

The problem is that this type of information can create overload fairly easily unless used carefully. For example, auditing successful file access can indicate normal business usage, which can occur quite frequently. Instead, what you should be looking for are the rare occurrences of failed file or directory access attempts, which might signal a problem. Let's explore the tools you can use to help you accomplish this task.

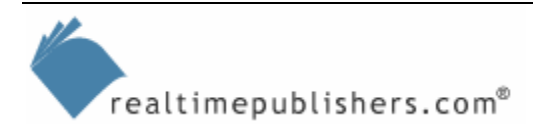

## **Storage Tools**

In this section, we'll look at the tools that you can use to manage—including analyze—your storage, starting with the tools that you've already paid for: the tools included in Windows Server, including both the graphical consoles and the powerful command-line utilities.

## Native Windows Server Tools

Some useful tools are available immediately when you install WS2K3. These tools had previously been available only for purchase as resource kit utilities or for download (sometimes only within Microsoft). Most of the built-in tools will be listed when you type

HELP

at a command prompt, although there are a few exceptions, such as Eventcreate (discussed later). The best starting point for Windows Server storage auditing is to see what the built-in tools—such as Performance Monitor and the Computer Management console—are capable of.

## File Server Management MMC

As Figure 2.3 shows, the Manage Shared Folders MMC is different than the one in Win2K. In the WS2K3 version, there are task commands that can be launched by a single mouse-click, including the new task, Configure Shadow Copies. You can access this console by selecting Start, Run, and typing

filesvr.msc

Alternatively, if you have configured the file server role in the Manage Your Server Wizard, you will see this console available from the Administrative Tools menu. (Note that Fsmgmt.msc brings up the simpler Shared Folders MMC).

| 🚡 File Server Management                                                  |                                                                                                    |                |                                                                                                    |                                                                   |  |  |  |
|---------------------------------------------------------------------------|----------------------------------------------------------------------------------------------------|----------------|----------------------------------------------------------------------------------------------------|-------------------------------------------------------------------|--|--|--|
| 🚡 Eile Action <u>V</u> iew Fav <u>o</u> rites <u>W</u> indow <u>H</u> elp |                                                                                                    |                |                                                                                                    |                                                                   |  |  |  |
| ← → 🗈 🚯 😫                                                                 | õ                                                                                                    |                |                                                                                                    |                                                                   |  |  |  |
| File Server Management                                                    | 🏮 Manage Shared Folders                                                                                                    |                |                                                                                                    |                                                                   |  |  |  |
| ⊕ 🔁 Sessions (Local)                                                      |                                                                                                    | Share Name 🛛 🛆 | Description                                                                                                    | Folder Path                                                       |  |  |  |
| E - Joen Files (Local)                                                    | <ul> <li>Add a Shared Folder</li> <li>Backup File Server</li> <li>Send Console Message</li> <li>Configure Shadow Copies</li> <li>Refresh</li> <li>More Information</li> </ul> |                | Remote Admin<br>Default share<br>Default share<br>Default share<br>Default share<br>Default share<br>Default share<br>Remote IP⊂ | C:\W52003E<br>B:\<br>C:\<br>D:\<br>E:\<br>F:\<br>G:\<br>F:\Public |  |  |  |
|                                                                           |                                                                                                    | •              |                                                                                                    | Þ                                                                 |  |  |  |
|                                                                           |                                                                                                    |                |                                                                                                    |                                                                   |  |  |  |

Figure 2.3: The Manage Shared Folder MMC in WS2K3 Administrative Tools.

realtimepublishers.com®

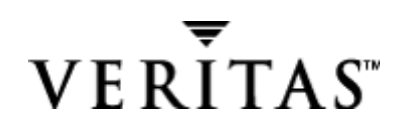

As you use the Manage Shared Folders MMC in WS2K3, you might notice changes in the default security permissions. As Figure 2.4 shows, the new default permissions no longer allow write access to unauthenticated users (for example, the Everyone group). This security setting is a result of the recent viruses that have taken advantage of network share permissions.

| Permissions for Shared                                     |                                                                                                    | <u>?</u> × |
|------------------------------------------------------------|----------------------------------------------------------------------------------------------------|------------|
| Share Permissions                                          |                                                                                                    |            |
| <u>G</u> roup or user names:                               |                                                                                                    |            |
| 🕵 Everyone                                                 |                                                                                                    |            |
|                                                            |                                                                                                    |            |
|                                                            |                                                                                                    |            |
|                                                            |                                                                                                    |            |
| ,                                                          | Add                                                                                                    | Remove     |
|                                                            | the second second second second second second second second second second second second second second second s |            |
| Dermissions for Evenuene                                   | All                                                                                                    |            |
| Permissions for Everyone                                   | Allow                                                                                                    | Deny       |
| Permissions for Everyone<br>Full Control<br>Change         | Allow                                                                                                    |            |
| Permissions for Everyone<br>Full Control<br>Change<br>Read |                                                                                                    | Deny       |
| Permissions for Everyone<br>Full Control<br>Change<br>Read | Allow                                                                                                    | Deny       |
| Permissions for Everyone<br>Full Control<br>Change<br>Read |                                                                                                    | Deny       |
| Permissions for Everyone<br>Full Control<br>Change<br>Read | Allow                                                                                                    | Deny       |
| Permissions for Everyone<br>Full Control<br>Change<br>Read | Allow                                                                                                    | Deny       |
| Permissions for Everyone<br>Full Control<br>Change<br>Read |                                                                                                    |            |

Figure 2.4: WS2K3's default network share permissions.

The Logical Disk Manager provides the Disk Management view that Figure 2.5shows. This Disk Management view of drive information includes important information about unallocated storage. The big news about WS2K3 is that the Logical Disk Manager is kinder, gentler than it was in previous versions. We'll explore the Logical Disk Manager in more detail in later chapters; for now, you should know simply that the underlying storage mounting mechanism is improved in WS2K3. One of the big improvements of Win2K over NT 4.0 was how Win2K handled mounting disks without the need to reboot. WS2K3 takes a step back and says "Do you really want me to mount that disk?" The reason is to make it less disruptive and friendlier to SAN environments—it will no longer grab every disk that it sees.

Another change in WS2K3 is that the option to upgrade a basic disk to a dynamic disk is turned off by default. When you mount new disks, the Initialize and Convert Disk Wizard has only the option to write a signature selected.

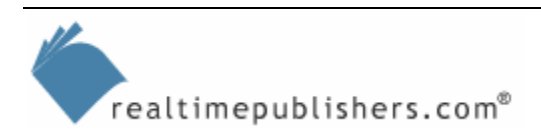

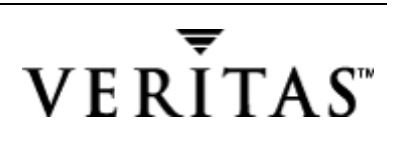

| 📮 Computer Manageme   | nt          |                       |                    |               | _ 🗆 ×           |
|-----------------------|-------------|-----------------------|--------------------|---------------|-----------------|
| 🛛 Action View 🗍 存 =   | ) 🗈 💽 😫     |                       |                    |               |                 |
| Tree                  | Volume      | Layout                | Туре               | File System   | Status          |
| Computer Management u | 🖃 (C:)      | Partition             | Basic              | NTFS          | Healthy (System |
| 🖶 🚳 System Tools      | 🖅 D (D:)    | Partition             | Basic              | FAT           | Healthy         |
|                       | DIAGS       | Partition             | Basic              | FAT           | Healthy (EISA   |
| Disk Managemer        |             |                       |                    |               |                 |
| 🛛 😽 Disk Defragment   |             |                       |                    |               |                 |
| - Dogical Drives      |             |                       |                    |               |                 |
| 🕀 🔐 Removable Stora   |             |                       |                    |               |                 |
| Services and Applica  |             |                       |                    |               |                 |
| WMI Control           |             |                       |                    |               |                 |
|                       |             |                       |                    |               | <u>•</u>        |
|                       | Pick 0      |                       |                    |               |                 |
|                       | Basic       | DIAGS (C:)            |                    | D:)           |                 |
|                       | 2.44 GB     | 22 MB F 1.17 GB I     | NTFS 786           | MB FAT 49     | о мв            |
|                       | Online      | Healthy Healthy (     | System) Heal       | thy Un        | allocated       |
|                       |             |                       |                    |               |                 |
|                       |             |                       |                    |               |                 |
|                       |             |                       |                    |               |                 |
|                       |             |                       |                    |               |                 |
|                       |             |                       |                    |               |                 |
|                       | Unallocated | Primary Partition 📃 E | Extended Partition | Logical Drive |                 |
|                       |             |                       |                    |               |                 |

Figure 2.5: Disk Management view of drive information including unallocated storage.

The Windows Server Event Viewer performs storage management functions such as warning you when a disk is nearly full (see Figure 2.6). However, depending on the level of activity, you might already be in trouble by the time you get this message. You must be set up to get this type of message before the situation is irreparable. To do so, you need to use an application—such as Microsoft Operations Manager (MOM) or Hewlett-Packard OpenView—or a resource kit utility—such as Eventquery and Eventtriggers, discussed later—to monitor the event logs and notify you of the warning. The Windows Server tool also lacks features such as being able to configure threshold settings. Thus, in this case, the native Windows Server tool alone isn't enough.

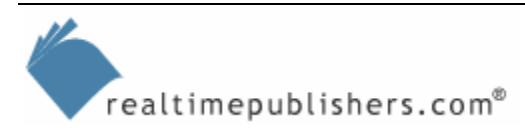

| ent Prop                                                    | ertie                                | 25                                    |            |                                     |                                 |                      |                      |                      |      |           |   |             | ? | × |
|-------------------------------------------------------------|--------------------------------------|---------------------------------------|------------|-------------------------------------|---------------------------------|----------------------|----------------------|----------------------|------|-----------|---|-------------|---|---|
| Event                                                       |                                      |                                       |            |                                     |                                 |                      |                      |                      |      |           |   |             |   |   |
| Date:<br>Time:<br>Type:<br><u>U</u> ser:<br><u>C</u> ompute | 8/<br>10<br>W<br>N/<br>er: P1        | '20/2<br>):40<br>'arnin<br>/A<br>185  | 2001<br>Ig | S<br>C<br>E                         | iouro<br>late <u>c</u><br>iveni | e:<br>pory:<br>t ID: | Srv<br>No<br>20      | ,<br>ne<br>13        |      |           |   | ↑<br>↓<br>⊑ |   |   |
| Descript                                                    | ion:                                 |                                       |            |                                     |                                 |                      |                      |                      |      |           |   |             |   |   |
|                                                             |                                      | , 0, 0,                               |            |                                     | 1000                            | ny.                  |                      |                      |      |           |   | <br>        |   |   |
| Data: (                                                     | • <u>B</u> y                         | tes (                                 | © <u>∖</u> | /ord                                | ls                              | ку <b>г</b> .        |                      |                      |      |           |   | <br>        |   |   |
| Data: (                                                     | <ul> <li>Ву</li> <li>ОО</li> </ul>   | tes (                                 | <u> </u>   | <u>/ord</u>                         | ls<br>02                        | 00                   | 48                   | 00                   |      | H.        |   | <br>        | 4 |   |
| Data: (<br>0000:<br>0008:                                   | • <u>By</u><br>00<br>00              | tes (                                 |            | <u>/ord</u>                         | 1s<br>02<br>dd                  | 00                   | 48 00 00             | 00 80 00             |      | н.<br>ÝС  | ] | <br>        | 4 |   |
| Data: (<br>0000:<br>0008:<br>0010:<br>0018:                 | • <u>By</u><br>00<br>00<br>00        | tes (<br>00 (<br>00 (<br>00 (         |            | <u>/ord</u><br>00<br>00<br>00       | 15<br>02<br>dd<br>00<br>00      | 00<br>07<br>00       | 48<br>00<br>00       | 00<br>80<br>00       | <br> | H.<br>ÝC  | ] | <br>        |   |   |
| Data: (<br>0000:<br>0008:<br>0010:<br>0018:<br>0020:        | • <u>В</u> у<br>00<br>00<br>00<br>00 | tes (<br>00 (<br>00 (<br>00 (<br>00 ( |            | <u>/ord</u><br>00<br>00<br>00<br>00 | 15<br>02<br>dd<br>00<br>00      | 00<br>07<br>00<br>00 | 48<br>00<br>00<br>00 | 00<br>80<br>00<br>00 |      | ·H.<br>ÝC | ] | <br>        | A |   |

Figure 2.6: An example disk nearly full event log warning message.

#### **Performance Monitor**

Despite its name, the Windows Server Performance Monitor is designed for more than just monitoring performance. Technically, the new name for the Windows Server version of the tool is System Monitor, but it will likely always be known as Performance Monitor or PerfMon (the name of the actual executable). As Figure 2.7 illustrates, Performance Monitor can monitor the amount of free disk space on a volume or drive. As you can see, the chart view can be messy and difficult to read if you try to view too much information at once.

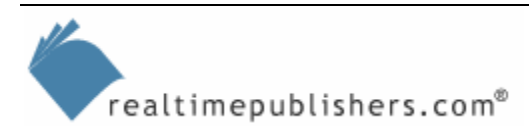

| 🙀 Performance                   |                 |         |                           |                            |        |             | _ 🗆 🗵     |
|---------------------------------|-----------------|---------|---------------------------|----------------------------|--------|-------------|-----------|
| j∭ <u>C</u> onsole <u>W</u> ind | dow <u>H</u> el | lp      |                           |                            | ]      | 🗅 🚅 🔛       | 🗉 _8×     |
| Action View E                   | avorites        | ] ← =   | ) 🗈 💽 🖆 😫                 |                            |        |             |           |
| Tree Favorites                  | 100             | ] [*]   | 9 <b>6 9 9</b> + 1        |                            | 8 8 4  |             |           |
| Bystem Horn<br>⊕ ∰ Performance  | 80<br>60        | 1h      |                           |                            | n y    |             |           |
|                                 | 40              |         |                           |                            |        | ИЕ          |           |
|                                 | 20<br>0         | 1 🗠     |                           |                            |        | MUR         |           |
|                                 |                 |         | Last   20                 | 0.907 Average  <br>Maximum | 21.04  | 1 Minimum   | 20.907    |
|                                 | Color           | Scale   | Counter                   | Instance                   | Parent | Object      | Computer  |
|                                 |                 | 0.01    | Avg. Disk Bytes/Write     | C:                         |        | LogicalDisk | \\p185( 🔺 |
|                                 |                 | 1.000   | % Idle Time               | C:                         |        | LogicalDisk | \\p185(   |
|                                 |                 | 1.000   | Split IO/Sec              | C:                         |        | LogicalDisk | \\p185(   |
|                                 |                 | 1.000   | % Free Space              | D:                         |        | LogicalDisk | Np185     |
|                                 |                 | 10.000  | Current Disk Queue Length | D:                         |        | LogicalDisk | ()p105(   |
|                                 |                 | - 1.000 | % Disk Time               | D;                         |        | LogicalDisk | \\p185(   |
|                                 |                 | 100     | Avg. Disk Queue Length    | D:                         |        | LogicalDisk | \\p185( 👻 |
|                                 |                 |         |                           |                            |        |             |           |

Figure 2.7: Performance Monitor chart view of % Free [Disk] Space.

realtimepublishers.com®

When using Performance Monitor, you must know the name of the server that you want to connect with because there is no browse button. After you enter the server name, and Performance Monitor validates the name (this validation can take a bit of time), the next step is to select the object and counters to monitor, such as Current Disk Queue Length, % Disk Time, and Avg. Disk Bytes/Write. For a brief explanation of a counter, click Explain as you add the counter.

Some of the counters that Figure 2.7 shows, such as % Free Space and Free Megabytes, are more resource-management related than truly performance related. However, these counters provide useful information that you can use in your analysis. Note that the object being monitored is the LogicalDisk; however, you won't see the LogicalDisk as an object until you enable the Diskperf counters (as I explain later).

Once you add all the disk counters, you end up with a chart that is messy and difficult to read. The chart view is useful for comparing how several servers are performing for the same counter (for example, which servers have the least disk space). However, for comparing counters from different objects, the report view provides information that is much easier to read at a glance.

Figure 2.8 shows the report view for PhysicalDisk counters for one server. If, for example, you needed to know how much space is free on the D drive, you would look at the numbers in the middle of the screen to get that information.

Notice that the following figure is missing the all-important LogicalDisk counters for % Free Space. To see LogicalDisk counters, I need to enable them by typing

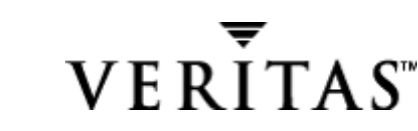

#### diskperf -y \\computername

at a command prompt (you can omit the \\computername for the local computer). The option –y sets the system to start all disk performance counters when the system is restarted. In NT 4.0 and earlier, none of the disk counters are enabled by default. However, in Windows Server, the PhysicalDisk counters are enabled but not active until you start polling them using Performance Monitor.

The option diskperf –n turns off all disk counters, and the –nv option disables only the logical counter. In all cases, a reboot is required after toggling the counters. Of course, there is a very slight performance impact for monitoring the disk counters, so you might not want to leave them on all the time.

| Si casada utadam ush           |                                    |             |             | anononononona I      | B ~ D m          | 1.0 |
|--------------------------------|------------------------------------|-------------|-------------|----------------------|------------------|-----|
| gr ⊂ousole <u>M</u> indow Helb |                                    |             |             | J. see a see a see J |                  | -10 |
| Action View Eavorites          | - →   € 🖪   🗳   😫                  |             |             |                      |                  |     |
| e Favorites                    |                                    |             | ୭           |                      |                  |     |
| Console Root                   |                                    |             | <u>-</u>    |                      |                  |     |
| Suctor Manitor                 | VIDIOC                             |             |             |                      |                  |     |
| System Monicor                 | \\P185<br>PhysicalDick             | Total       | 0.5         | 1.04                 | 25.              |     |
| Y Performance Logs and Aler    | Physical Disk<br>06 Dick Dead Time | _10Cal      | 0.000       | 10:                  | 2 F:<br>67 700   |     |
| 1                              | % Disk Read Time                   | 22.597      | 120.001     | 0.000                | 67.790<br>77.012 |     |
|                                | % Disk Time                        | 60.620      | 139.001     | 32.735               | 10.122           |     |
|                                | % Disk write time                  | 60.620      | 139.001     | 32.735               | 10.122           |     |
|                                | % Idle Time                        | 67.131      | 0.000       | /0.904               | 61.023           |     |
|                                | Ave Disk Dytes/Redu                | 4098.000    | 0.000       | 0.000                | 9090.000         |     |
|                                | Avg. Disk bytes/Transfer           | 13/7/.622   | 30203.724   | 967.503              | 3454.007         |     |
|                                | Avg. Disk bytes/ write             | 1/0/2.696   | 30203.724   | 967.503              | 2591.347         |     |
|                                | Avg. Disk Queue Length             | 2.496       | 1,390       | 0.327                | 0.779            |     |
|                                | Avg. Disk Read Queue Length        | 0.678       | 0.000       | 0.000                | 0.6/8            |     |
|                                | Avg. Disk sec/Read                 | 0.010       | 0.000       | 0.000                | 0.010            |     |
|                                | Avg. Disk sec/Transfer             | 0.006       | 0.008       | 0.002                | 0.007            |     |
|                                | Avg. Disk sec/Write                | 0.005       | 0.008       | 0.002                | 0.002            |     |
|                                | Avg. Disk Write Queue Length       | 1.819       | 1,390       | 0.327                | 0.101            |     |
|                                | Lurrent Disk Queue Length          | 0.000       | 0.000       | 0.000                | 0.000            |     |
|                                | Disk Bytes/sec                     | 6846504.577 | 6308981.786 | 140267.852           | 397254.939       |     |
|                                | Disk Read Bytes/sec                | 270297.175  | 0.000       | 0.000                | 270297.175       |     |
|                                | Disk Reads/sec                     | 65.991      | 0.000       | 0.000                | 65.991           |     |
|                                | Disk Transfers/sec                 | 433.938     | 173.975     | 144.979              | 114.983          |     |
|                                | Disk Write Bytes/sec               | 6576207.402 | 6308981.786 | 140267.852           | 126957.764       |     |
| 1                              | Disk Writes/sec                    | 367.947     | 173.975     | 144.979              | 48.993           |     |
|                                | Split IO/Sec                       | 131.981     | 131.981     | 0.000                | 0.000            |     |

Figure 2.8: Report view of PhysicalDisk counters for a single server.

If you can see the LogicalDisk object but can't add the associated counters, the problem might be that diskperf –y was set but the server wasn't rebooted.

In Win2K, to gather Performance Monitor information on one computer from another, you need to configure the Performance Logs and Alerts service (which has a short name of SysMonLog) with credentials at the domain level. By default, the Performance Logs and Alerts service is configured with the LocalSystem account, which means that it will be unable to gather performance information from remote computers. When you add the desired account and click OK, the tool will present a message stating that the account will be granted the *Log On As A Service* right, which saves you the step of performing that task manually.

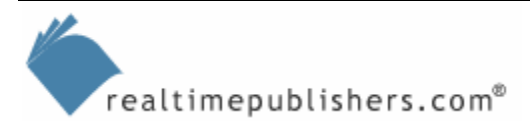

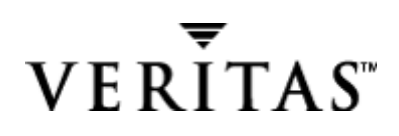

By default WS2K3 adds credentials (the NT Authority\NetworkService account) that allow the service to access remotely over the network. If you check your WS2K3 Performance Logs and Alerts service, you will see that the change has already been made for you. The NetworkService account presents the computer's credentials to remote servers with a token containing the security IDs (SIDs) for the Everyone and Authenticated Users groups. Oddly, Windows XP still uses the Local System Account for log on when starting the service.

Let's take a look at the Performance Monitor reports in several views; first, at the single server view of both LogicalDisk and PhysicalDisk counters. As you can see in Figure 2.9, the circled number for % Free [Disk] Space is a bit low for the comfort zone of most administrators.

| 🗑 Performance                     |                              |             |              |           |              |  |  |  |  |
|-----------------------------------|------------------------------|-------------|--------------|-----------|--------------|--|--|--|--|
| ∫ 💓 ⊆onsole                       | <u>W</u> indow <u>H</u> elp  |             |              | 🗅 😅       | - I II - I X |  |  |  |  |
| Action View Eavorites 🗍 🖛 🔿 🗈 📧 😭 |                              |             |              |           |              |  |  |  |  |
| Tree Favorite                     |                              | X 🗑 🌬 🛍     | 8 <b>8</b> 8 |           |              |  |  |  |  |
| Console Ro                        |                              | Total       |              | D:        | F: V         |  |  |  |  |
| System                            | % Disk Read Time             | 5.855       | 0.000        | 0.000     | 23.603       |  |  |  |  |
| Dyscom                            | % Disk Time                  | 61.120      | 189,301      | 30,529    | 23,603       |  |  |  |  |
| H- 👷 Perrorn                      | % Disk Write Time            | 55.265      | 189.301      | 30.529    | 0.000        |  |  |  |  |
|                                   | % Free Space                 | 10.904      | 48.969       | 20.561    | (1.399D      |  |  |  |  |
|                                   | % Idle Time                  | 74.064      | 46.571       | 69.725    | 81.291       |  |  |  |  |
|                                   | Avg. Disk Bytes/Read         | 4096.000    | 0.000        | 0.000     | 4096.000     |  |  |  |  |
|                                   | Avg. Disk Bytes/Transfer     | 25866.940   | 43084.676    | 635.871   | 4096.000     |  |  |  |  |
|                                   | Avg. Disk Bytes/Write        | 27182.405   | 43084.676    | 635.871   | 0.000        |  |  |  |  |
|                                   | Avg. Disk Queue Length       | 2.464       | 1.923        | 0.305     | 0.236        |  |  |  |  |
|                                   | Avg. Disk Read Queue Length  | 0.236       | 0.000        | 0.000     | 0.236        |  |  |  |  |
|                                   | Avg. Disk sec/Read           | 0.012       | 0.000        | 0.000     | 0.012        |  |  |  |  |
|                                   | Avg. Disk sec/Transfer       | 0.007       | 0.009        | 0.002     | 0.012        |  |  |  |  |
|                                   | Avg. Disk sec/Write          | 0.007       | 0.009        | 0.002     | 0.000        |  |  |  |  |
|                                   | Avg. Disk Write Queue Length | 2.228       | 1.923        | 0.305     | 0.000        |  |  |  |  |
|                                   | Current Disk Queue Length    | 5.000       | 4.000        | 0.000     | 1.000        |  |  |  |  |
|                                   | Disk Bytes/sec               | 9056808.977 | 8896439.157  | 78652.714 | 81717.106    |  |  |  |  |
|                                   | Disk Read Bytes/sec          | 81717.106   | 0.000        | 0.000     | 81717.106    |  |  |  |  |
|                                   | Disk Reads/sec               | 19.950      | 0.000        | 0.000     | 19.950       |  |  |  |  |
|                                   | Disk Transfers/sec           | 350.131     | 206.487      | 123.693   | 19.950       |  |  |  |  |
|                                   | Disk Write Bytes/sec         | 8975091.871 | 8896439.157  | 78652.714 | 0.000        |  |  |  |  |
|                                   | Disk Writes/sec              | 330.180     | 206.487      | 123.693   | 0.000        |  |  |  |  |
|                                   | Free Megabytes               | 6617.000    | 4228.000     | 1782.000  | 607.000      |  |  |  |  |
|                                   | Split IO/Sec                 | 133.668     | 133.668      | 0.000     | 0.000        |  |  |  |  |
|                                   | PhysicalDisk                 | _Total      | 0 C:         | 1 D:      | 2 F:         |  |  |  |  |
|                                   | % Disk Read Time             | 7.742       | 0.000        | 0.000     | 23.227       |  |  |  |  |
|                                   | % Disk Time                  | 80.817      | 189.215      | 30.009    | 23.227       |  |  |  |  |
|                                   | % Disk Write Time            | 73.075      | 189.215      | 30.009    | 0.000        |  |  |  |  |
|                                   | % Idle Time                  | 65.112      | 46.577       | 68.705    | 80.053       |  |  |  |  |
|                                   | Avg. Disk Bytes/Read         | 4096.000    | 0.000        | 0.000     | 4096.000     |  |  |  |  |
|                                   | Avg. Disk Bytes/Transfer     | 25866.940   | 43084.676    | 635.871   | 4096.000     |  |  |  |  |
|                                   | Avg. Disk Bytes/Write        | 27182.405   | 43084.676    | 635.871   | 0.000        |  |  |  |  |
|                                   | Avg. Disk Queue Length       | 2.462       | 1.922        | 0.305     | 0.236        |  |  |  |  |
|                                   | Avg. Disk Read Queue Length  | 0.236       | 0.000        | 0.000     | 0.236 🖕      |  |  |  |  |
|                                   | 1 Dick coc/Doad              | 0.012       | 0.000        | 0.000     | 0.012        |  |  |  |  |
|                                   |                              |             |              |           |              |  |  |  |  |

Figure 2.9: Single server with LogicalDisk counters for % Free Space circled.

The key is that the report view makes it much easier to review multiple counters of information at a glance. Figure 2.10 shows another example through the multiple server view of LogicalDisk counters.

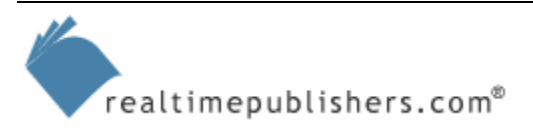

| Action       View       Eavorites       ← →       ▲       ▲       ▲       ▲       ▲       ▲       ▲       ▲       ▲       ▲       ▲       ▲       ▲       ▲       ▲       ▲       ▲       ▲       ▲       ▲       ▲       ▲       ▲       ▲       ▲       ▲       ▲       ▲       ▲       ▲       ▲       ▲       ▲       ▲       ▲       ▲       ▲       ▲       ▲       ▲       ▲       ▲       ▲       ▲       ▲       ▲       ▲       ▲       ▲       ▲       ▲       ▲       ▲       ▲       ▲       ▲       ▲       ▲       ▲       ▲       ▲       ▲       ▲       ▲       ▲       ▲       ▲       ▲       ▲       ▲       ▲       ▲       ▲       ▲       ▲       ▲       ▲       ▲       ▲       ▲       ▲       ▲       ▲       ▲       ▲       ▲       ▲       ▲       ▲       ▲       ▲       ▲       ▲       ▲       ▲       ▲       ▲       ▲       ▲       ▲       ▲       ▲       ▲       ▲       ▲       ▲       ▲       ▲       ▲       ▲       ▲       ▲       ▲       ▲                                                                                                    |            | Window Help  |         |        |        |                 | -18            |
|----------------------------------------------------------------------------------------------------|------------|--------------|---------|--------|--------|-----------------|----------------|
| Per         Favor         Image: Perfect set 35           I Consoli         Image: Perfect set 36         Image: Perfect set 36         Image: Perfect set 36           I Consoli         Image: Perfect set 36         Image: Perfect set 36         Image: Perfect set 36         Image: Perfect set 36           I Consoli         Image: Perfect set 36         Image: Perfect set 36         Image: Perfect set 36         Image: Perfect set 36         Image: Perfect set 36           I Consoli         Image: Perfect set 36         Image: Perfect set 36         Image: Perfect set 36         Image: Perfect set 36         Image: Perfect set 36           I Consoli         Image: Perfect set 36         Image: Perfect set 36         Image: Perfect set 36         Image: Perfect set 36         Image: Perfect set 36           I Consoli         Image: Perfect set 36         Image: Perfect set 36         Image: Perfect set 36         Image: Perfect set 36           I Consoli         Image: Perfect set 36         Image: Perfect set 36         Image: Perfect set 36         Image: Perfect set 36           I Consoli         Image: Perfect set 36         Image: Perfect set 36         Image: Perfect set 36         Image: Perfect set 36           I Consoli         Image: Perfect set 36         Image: Perfect set 36         Image: Perfect set 36         Image: Perfect set 36           I Consoli         < | Action Vis | aw Eavorites | • • • • |        |        |                 |                |
| ee       Favor       Image: Console         Image: Console       Image: Console       Image: Console       Image: Console         Image: Console       Image: Console       Image: Console       Image: Console       Image: Console         Image: Console       Image: Console       Image: Console       Image: Console       Image: Console       Image: Console         Image: Console       Image: Console       Image: Console       Image: Console       Image: Console       Image: Console       Image: Console         Image: Console       Image: Console       Image: Console       Image: Console       Image: Console       Image: Console       Image: Console         Image: Console       Image: Console       I                                                              |            |              |         |        |        |                 | and the second |
| Console         \\test25                                                                                                    | Be Favor   |              |         |        |        |                 |                |
| Perf         LogicalDisk        Total         C:         D:           % Disk Time         0.000         0.000         0.000         0.000           % Free Space         30.160         24.167         41.425           \\test26                                                                                                    | Console    | \\test25     |         |        |        |                 |                |
| Sal 1 of N         % Disk Time         0.000         0.000         0.000           % Free Space         30.160         24.167         41.425           \/test26                                                                                                    | Perf       | LogicalDisk  | Total   | - C    | D:     |                 |                |
| %o Free Space         30.160         24.167         41.425           \\test26                                                                                                    |            | % Disk Time  | 0.000   | 0.000  | 0.000  |                 |                |
| \\test26                                                                                                    |            | % Free Space | 30,160  | 24.167 | 41.425 |                 |                |
| LogicalDisk                                                                                                    |            | \\test26     |         |        |        |                 |                |
| % Disk Time         0.000         0.000         0.000         0.000           % Free Space         25.972         14.417         42.675         61.905           \\test27         LogicalDisk         _Total         C:         D:         HarddiskVolume2           % Disk Time         0.000         0.000         0.000         0.000         0.000           % Disk Time         0.000         0.000         0.000         0.000         0.000           % Disk Time         0.000         0.000         0.000         0.000         0.000           % Disk Time         0.000         0.000         0.000         0.000         0.000           % Disk Time         0.000         0.000         0.000         0.000         0.000           % Disk Time         0.000         0.000         0.000         0.000         0.000           % Disk Time         0.626         0.038         0.101         2.366         9           \\p00         LogicalDisk         _Total         C:         D:         F:           % Disk Time         0.626         0.038         0.101         2.366           % Disk Time         0.000         0.000         0.000         0.000         0.000                                                                                                    | 8          | LogicalDisk  | Total   | C:     | D:     | Harddisk¥olume2 |                |
| % Free Space         25.972         14.417         42.675         61.905           \\test27         LogicalDisk         _Total         C:         D:         HarddiskVolume2           % Disk Time         0.000         0.000         0.000         0.000         0.000           % Free Space         27.318         15.750         44.076         61.905           \\test33                                                                                                    |            | % Disk Time  | 0.000   | 0.000  | 0.000  | 0.000           |                |
| \\test27                                                                                                    |            | % Free Space | 25.972  | 14.417 | 42.675 | 61.905          |                |
| LogicalDisk          Total         C:         D: HarddiskVolume2           % Disk Time         0.000         0.000         0.000         0.000           % Free Space         27.318         15.750         44.076         61.905           \/test33                                                                                                    |            | \\test27     |         |        |        |                 |                |
| %o Disk Time         0.000         0.000         0.000         0.000           %o Free Space         27.318         15.750         44.076         61.905           \\test33         LogicalDisk                                                                                                    |            | LogicalDisk  | _Total  | C      | D:     | Harddisk¥olume2 |                |
| % Free Space         27.318         15.750         44.076         61.905           \\test33         LogicalDisk         _Total         C:         D:           % Disk Time         0.000         0.000         0.000           % Free Space         52.842         27.250         76.742           \\test36                                                                                                    |            | % Disk Time  | 0.000   | 0.000  | 0.000  | 0.000           |                |
| \\test33                                                                                                    |            | % Free Space | 27.318  | 15.750 | 44.076 | 61.905          |                |
| LogicalDisk        Total         C:         D:           % Disk Time         0.000         0.000         0.000           % Free Space         52.842         27.250         76.742           \/test36                                                                                                    |            | \\test33     |         |        |        |                 |                |
| % Disk Time       0.000       0.000       0.000         % Free Space       52.842       27.250       76.742         \\test36       LogicalDisk       _Total       C:         % Disk Time       0.000       0.000         % Free Space        83.423         \\850                                                                                                    |            | LogicalDisk  | _Total  | C      | D:     |                 |                |
| % Free Space       52.842       27.250       76.742         \\test36       LogicalDisk       _Total       C:         % Disk Time       0.000       0.000         % Free Space        83.423         \\850                                                                                                    |            | % Disk Time  | 0.000   | 0.000  | 0.000  |                 |                |
| \\test36                                                                                                    |            | % Free Space | 52.842  | 27.250 | 76.742 |                 |                |
| LogicalDisk        Total         C:           % Disk Time         0.000         0.000           % Free Space          83.423           \\850                                                                                                    |            | \\test36     |         |        |        |                 |                |
| % Disk Time         0.000         0.000           % Free Space          83.423           \\850         LogicalDisk                                                                                                    |            | LogicalDisk  | _Total  | C:     |        |                 |                |
| % Free Space        83.423         \\850       LogicalDisk       _Total       C:       D:       F:         % Disk Time       0.626       0.038       0.101       2.366         % Free Space        48.633       18.634       1,399         \\p00                                                                                                    |            | % Disk Time  | 0.000   | 0.000  |        |                 |                |
| \\850         LogicalDisk         _Total         C:         D:         F:           % Disk Time         0.626         0.038         0.101         2.366           % Free Space          48.633         18.634         1.399           \\p00         LogicalDisk         _Total         C:         H:         HarddiskVolume1           % Disk Time         0.000         0.000         0.000         0.000         0.000           % Free Space         36.139         59.205         12.870         82.857                                                                                                    |            | % Free Space |         | 83.423 |        |                 |                |
| LogicalDisk        Total         C:         D:         F:           % Disk Time         0.626         0.038         0.101         2.366           % Free Space          48.633         18.634         1.399           \p00         LogicalDisk        Total         C:         H:         HarddiskVolume1           % Disk Time         0.000         0.000         0.000         0.000         0.000           % Disk Time         0.000         0.000         0.000         0.000         0.000           % Free Space         36.139         59.205         12.870         82.857                                                                                                    |            | \\850        |         |        |        |                 |                |
| % Disk Time         0.626         0.038         0.101         2.366           % Free Space          48.633         18.634         1.399           \p00         LogicalDisk          Total         C:         H:         HarddiskVolume1           % Disk Time         0.000         0.000         0.000         0.000         0.000           % Free Space         36.139         59.205         12.870         82.857                                                                                                    |            | LogicalDisk  | _Total  | C      | D:     | F:              |                |
| \p00         Total         C:         H: HarddiskVolume1           % Disk Time         0.000         0.000         0.000           % Free Space         36.139         59.205         12.870         82.857                                                                                                    |            | % Disk Time  | 0.626   | 0.038  | 0.101  | 2.366           |                |
| \\p00<br>LogicalDiskTotal C: H: HarddiskVolume1<br>% Disk Time 0.000 0.000 0.000<br>% Free Space 36.139 59.205 12.870 82.857                                                                                                    |            | vorree space |         | 101000 | 10.034 | 1,099           |                |
| LogicalDisk        Total         C:         H: HarddiskVolume1           % Disk Time         0.000         0.000         0.000           % Free Space         36.139         59.205         12.870         82.857                                                                                                    |            | \\p00        |         |        |        |                 |                |
| % Disk Time 0.000 0.000 0.000 0.000<br>% Free Space 36.139 59.205 12.870 82.857                                                                                                    |            | LogicalDisk  | _Total  | C:     | H:     | HarddiskVolume1 |                |
| % Free Space 36.139 59.205 12.870 82.857                                                                                                    |            | % Disk Time  | 0.000   | 0,000  | 0.000  | 0.000           |                |
|                                                                                                    |            | % Free Space | 36.139  | 59.205 | 12.870 | 82.857          |                |

Figure 2.1: Multiple server report of LogicalDisk counters.

In Figure 2.10, you might notice that the % Free Space counter shows no value under some counters. The reason is that the counter wasn't selected for that computer. Although adding counters for multiple systems can be a tedious process, you will benefit from learning how to edit the Performance Monitor settings files. To do so, simply right-click in the monitoring area of the console, and select Save As from the resulting menu. This action will create an HTML file. Next, edit the HTML (you can use a program as simple Notepad), and add servers or replace the current server name with a new one, then save the file with a new name. When you want to start capturing or logging performance data, simply right-click in Performance Monitor, select New Log Settings From, and open the .htm file you just created.

Does the % Free Space counter really provide useful information? What good does 20 percent free space on each of five partitions do you? To gain more from the information provided, you could use volume mount points to combine them under one share. We'll explore this solution in detail later.

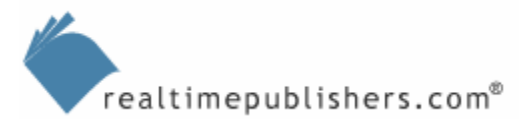

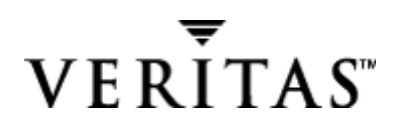

#### **File Properties**

Have you ever saved a downloaded file only to return to it weeks or months later with no idea what the file was for or what the application did? Have you ever wondered where you downloaded the file in the first place because you could not find it by searching the Internet? You can make use of the file metadata information (stored in the properties fields) and store the relevant information in the Summary Properties, as Figure 2.11 shows. This figure provides an example of a file that is somewhat difficult to find and that has a somewhat misleading name (VCD commonly stands for Video Compact Disc). Although difficult to find, this tool is a very handy utility that I can now recognize using file properties.

| VCdControlTo             | ol.exe Properti                                       | es                                                   | <u>?</u> ×                         |
|--------------------------|-------------------------------------------------------|------------------------------------------------------|------------------------------------|
| General<br>Compatibility | Version                                               | Version                                              | Resource<br>Previous Versions      |
| <u>T</u> itle:           |                                                       |                                                      |                                    |
| <u>S</u> ubject:         |                                                       |                                                      |                                    |
| A <u>u</u> thor:         |                                                       |                                                      |                                    |
|                          |                                                       |                                                      | ·                                  |
| <u>⊂</u> ategory:        | Rom.sys to %s                                         | /stemroot%\syst                                      | em32\drivers folder                |
| <u>K</u> eywords:        | Mount ISO imag                                        | es as a virtual CD                                   | -ROM drive                         |
| Comments:                | http://download<br>7b6abd84-7841<br>virtualcdcontrol; | l.microsoft.com/d<br>-4978-96f5-bd58<br>panel_21.exe | ownload/7/b/6/ 🔺<br>df02efa2/winxp |
|                          |                                                       |                                                      | ×                                  |
|                          |                                                       |                                                      | Ad <u>v</u> anced >>               |

Figure 2.11: Using file properties to store metadata information.

Figure 2.12 illustrates a simple change in applying file properties in either Windows XP or WS2K3. This dialog box reflects the fact that Microsoft is responding to feedback about the need to make its OSs easier to use. When you are changing file properties, the default option is now to *Apply changes to this folder, subfolders and files*. How often do you copy files from a CD-ROM (without using Xcopy, which would reset the read-only bit) or want to compress an entire subfolder tree? With this slight change, it is much easier to administer larger numbers of files. I remember in the NT days, you had to run a search without any specific criteria (essentially for \*.\*) just to highlight all files and apply the same properties (or attributes).

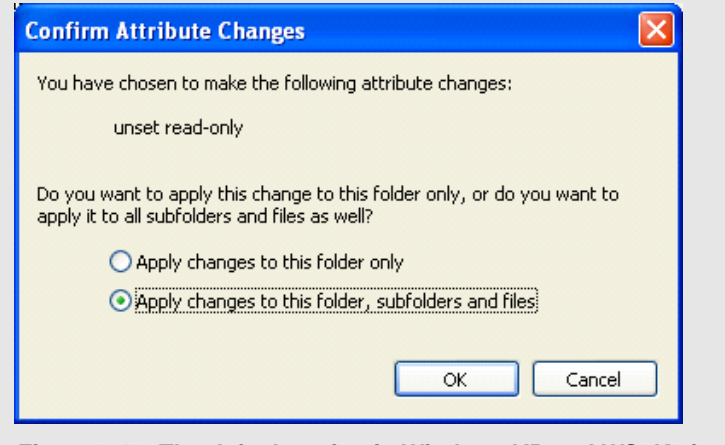

Figure 2.12: The default option in Windows XP and WS2K3 is to apply changes to subfolders.

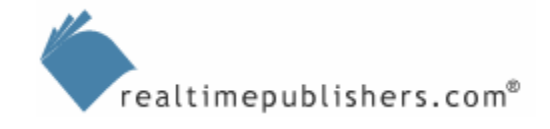

## Storage-Management Utilities

The following Windows Server utilities will make disk and storage management easier. These utilities are available for download and installation; you simply need to know where to find them. In addition, the new WS2K3 product ships with many additional command-line tools and utilities that were previously available only in the resource kits. Many of these utilities are disk-and storage-related.

Here comes the good stuff: the powerful tools that remain hidden until you discover them, perhaps by reading this chapter. I'll run through these utilizes alphabetically, weaving in related tools as they become applicable. I hope that you will be impressed by what you find here.

You must be logged on as an Administrator or a member of the local Administrators group to use these utilities. Ideally, use Run As to escalate your privileges to this level only when necessary. For example, because Run As works on executables, I find it easiest to bring up a command prompt as Administrator, then launch compmgmt.msc (the computer management console, which I can then use to add an account to the local administrators group if necessary). Simply right-click on the Start menu item Command Prompt, which is found under Accessories.

## DiskPart

You can use DiskPart to manage disks, partitions, and volumes, including the all-important extending of volumes (for example, volumes that are grown through storage virtualization on a SAN). DiskPart runs in interactive mode, essentially bringing up its own command line. For example, you would enter

```
diskpart
```

then enter

list volume

to make sure you are operating on the correct volume. Next you would enter

```
select volume #
```

where # is the volume number. Then you would enter

extend size (MB)

and finally

exit

When you receive a message that DiskPart successfully extended the volume, your new space is added to the existing drive while disrupting the data already on the volume.

You can use DiskPart only to extend volumes that were created on a dynamic disk. If the disk was originally a basic disk when the volume was created and then converted to a dynamic disk, you will receive an error and DiskPart will fail.

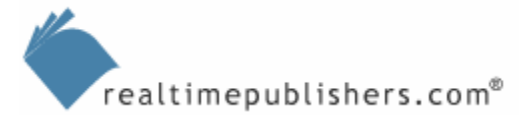

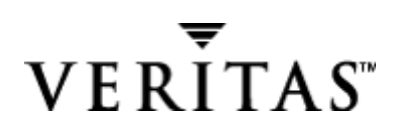

DiskPart lets you manage disks, for example, by extending a disk volume while the storage is online to the OS. DiskPart is fully scriptable, using the syntax

Diskpart /s <script>

Figure 2.13 shows the commands for using DiskPart. This utility is also useful for rescanning the server to detect any devices that have been presented from a SAN. For example, after breaking off a Business Continuance Volume (BCV—such as a clone) and presenting it to the host, you can use DiskPart to detect the new drive and mount it.

|                                                                                                    | ,System32\cmd.exe - diskpart                                                                                                    |      |
|----------------------------------------------------------------------------------------------------|----------------------------------------------------------------------------------------------------|------|
| Microsoft                                                                                                    | DiskPart version 5.2.3790                                                                                                    |      |
| ADD<br>ACTIVE<br>ASSIGN<br>AUTOMOUNT<br>BREAK<br>CLEAN<br>CONVERT<br>CREATE<br>DELETE<br>DELETE<br>DELETE<br>DETAIL<br>EXIT<br>EXIT<br>EXIT<br>EXIT<br>EXIT<br>EXIT<br>NACTIVE<br>LIST<br>ONLINE<br>REM<br>REMOUE<br>REPAIR<br>RESCAN<br>RETAIN<br>SELECT | <ul> <li>Add a mirror to a simple volume.</li> <li>Marks the current basic partition as active.</li> <li>Assign a drive letter or mount point to the selected volume.</li> <li>Enables and disables automatic mounting of basic volumes.</li> <li>Break a mirror set.</li> <li>Clear the configuration information, or all information, off disk.</li> <li>Converts between different disk formats.</li> <li>Create a volume or partition.</li> <li>Delete an object.</li> <li>Exit DiskPart</li> <li>Extend a volume.</li> <li>Assigns attributes to the selected GPT partition.</li> <li>Prints a list of commands.</li> <li>Imports a disk group.</li> <li>Marks the current basic partition as inactive.</li> <li>Prints out a list of objects.</li> <li>Online a disk that is currently marked as offline.</li> <li>Does nothing. Used to comment scripts.</li> <li>Remove a drive letter or mount point assignment.</li> <li>Repairs a RAID-5 volume with a failed member.</li> <li>Place a retained partition under a simple volume.</li> </ul> | t he |
| DISKPART>                                                                                                    |                                                                                                    | -    |

Figure 2.13: DiskPart commands for managing a disk volume (WS2K3 version).

DiskPart is available for Win2K both by download and as part of the Recovery Console as well as in the default installation of Windows XP and WS2K3. Make sure that you are using the appropriate OS version, as there are differences in how they operate (see the following note). As Figure 2.14 illustrates, in Win2K, the DiskPart command is only available when you are using the Recovery Console, so most of the benefit in a production environment for changing disks will be to WS2K3 systems.

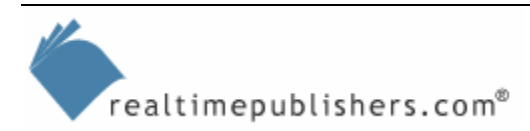

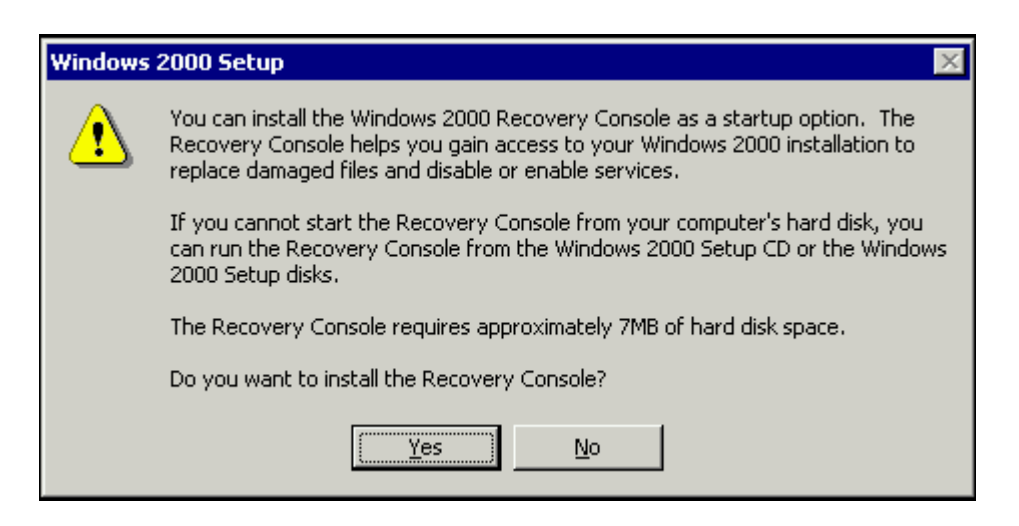

Figure 2.14: Installing the Recovery Console.

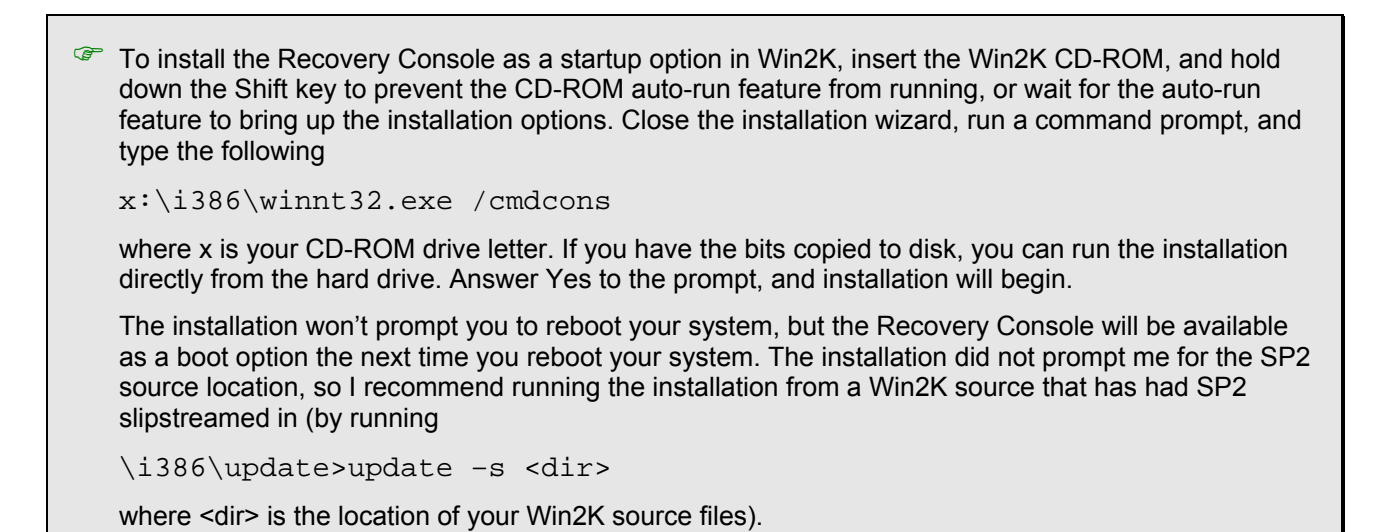

DiskPart can also add or break mirrors, assign or remove a disk's drive letter, create or delete partitions and volumes, convert basic disks to dynamic disks, import disks and bring offline disks and volumes online, and convert master boot record (MBR) disks to GUID Partition Table (GPT) disks. The options under CONVERT for DiskPart are as follows:

- BASIC—Converts a disk from dynamic to basic
- DYNAMIC—Converts a disk from basic to dynamic
- GPT—Converts a disk from MBR to GPT
- MBR—Converts a disk from GPT to MBR

Just because you can run it from a command line or script does not mean that it will not destroy your data! Always test your backup before you perform these types of disk operations!

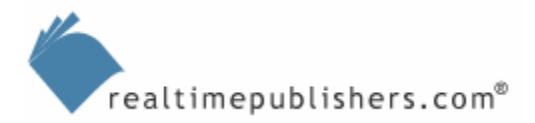

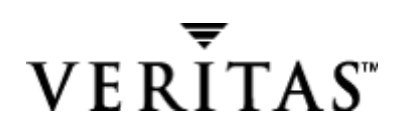

#### Driverquery

Another built-in utility is Driverquery, which displays a list of installed device drivers and can be run remotely against a server. This utility is useful for checking driver status, especially using the verbose mode, as the sample in Listing 2.1 shows. As you can see, the driver list is quite long (it was truncated for brevity for this example). However, Driverquery *cannot* be used for driver-management tasks such as stopping, starting, or removing.

Module Name Display Name Description Driver Type Start Mode State Status Accept Stop Accept Pause Paged Pool Code(bytes BSS(by Link Date Path Init(bytes Boot ACPT Microsoft ACPI Driver Microsoft ACPI Driver Kernel Running OK FALSE 45,056 106,496 0 3/24/2003 11:16:21 PM TRUE C:\WS2003EE\system32\DRIVERS\ACPI.sys 8,192 ACPIEC ACPIEC ACPIEC Disabled Kernel Stopped OK 
 ACPIEC
 ACPIEC
 ACPIEC
 ACPIEC
 ACPIEC
 ACPIEC
 ACPIEC
 ACPIEC
 ACPIEC
 ACPIEC
 ACPIEC
 ACPIEC
 ACPIEC
 ACPIEC
 ACPIEC
 ACPIEC
 ACPIEC
 ACPIEC
 ACPIEC
 ACPIEC
 ACPIEC
 ACPIEC
 ACPIEC
 ACPIEC
 ACPIEC
 ACPIEC
 ACPIEC
 ACPIEC
 ACPIEC
 ACPIEC
 ACPIEC
 ACPIEC
 ACPIEC
 ACPIEC
 ACPIEC
 ACPIEC
 ACPIEC
 ACPIEC
 ACPIEC
 ACPIEC
 ACPIEC
 ACPIEC
 ACPIEC
 ACPIEC
 ACPIEC
 ACPIEC
 ACPIEC
 ACPIEC
 ACPIEC
 ACPIEC
 ACPIEC
 ACPIEC
 ACPIEC
 ACPIEC
 ACPIEC
 ACPIEC
 ACPIEC
 ACPIEC
 ACPIEC
 ACPIEC
 ACPIEC
 ACPIEC
 ACPIEC
 ACPIEC
 ACPIEC
 ACPIEC
 ACPIEC
 ACPIEC
 ACPIEC
 ACPIEC
 ACPIEC
 ACPIEC
 ACPIEC
 ACPIEC
 ACPIEC
 ACPIEC
 ACPIEC
 ACPIEC
 ACPIEC
 ACPIEC
 ACPIEC
 ACPIEC
 ACPIEC
 ACPIEC
 ACPIEC< FALSE C:\WS2003EE\system32\drivers\ACPIEC.sys Microsoft Kernel Acous Microsoft Kernel Acous Kernel aec Manual Stopped OK FALSE 67,968 5,632 0 8/28/2002 6:09:10 AM FALSE C:\WS2003EE\system32\drivers\aec.sys 2,176 AFD Networking Support AFD Networking Support Kernel AFD Auto Running OK TRUE FALSE 139,264 12,288 0 3/24/2003 11:40:50 PM C:\WS2003EE\system32\drivers\afd.sys 16.384 RAS Asynchronous Media RAS Asynchronous Media Kernel OK AsvncMac Manual Stopped FALSE FALSE 0 12,288 0 3/24/2003 11:11:27 PM C:\WS2003EE\system32\DRIVERS\asyncmac.sys 4.096 . . . USBSTOR USB Mass Storage Drive USB Mass Storage Drive Kernel Manual Running OK FALSE 12,288 8,192 0 3/24/2003 11:10:50 PM TRUE C:\WS2003EE\system32\DRIVERS\USBSTOR.SYS 4,096 Microsoft USB Universa Microsoft USB Universa Kernel usbuhci Manual Running OK FALSE 0 15,744 0 3/24/2003 11:10:43 PM TRUE C:\WS2003EE\system32\DRIVERS\usbuhci.sys 640 vga vga Kernel Manual Running OK vqa 0 3/24/2003 11:08:03 PM 20,480 TRUE FALSE 4,096 C:\WS2003EE\system32\DRIVERS\vgapnp.sys 4,096 VgaSave VGA Display Controller VGA Display Controller Kernel System Stopped OK FALSE 20,480 4,096 0 3/24/2003 11:08:03 PM FALSE C:\WS2003EE\system32\drivers\vga.sys 4,096 ViaIde ViaIde ViaIde Kernel Boot Running OK TRUE FALSE 0 4,096 3/24/2003 11:04:49 PM 0 4,096 C:\WS2003EE\system32\DRIVERS\viaide.sys VIA AC'97 Audio Contro VIA AC'97 Audio Contro Kernel VIAudio Manual Running OK TRUE FALSE 25,344 30,336 0 10/19/2003 8:37:04 PM C:\WS2003EE\system32\drivers\viaudio.sys 1.408 Storage volumes Storage volumes VolSnap Kernel Boot Running OK FALSE 86,016 8,192 0 3/24/2003 11:05:47 PM TRUE C:\WS2003EE\system32\DRIVERS\volsnap.sys 8,192 VPCNetS2 Virtual Machine Networ Virtual Machine Networ Kernel Manual Running OK FALSE 0 36,864 0 12/3/2003 5:36:34 PM TRUE C:\WS2003EE\system32\DRIVERS\VMNetSrv.sys 4,096 Remote Access IP ARP D Remote Access IP ARP D Kernel Wanarp Manual Running OK FALSE 4,096 24,576 0 3/24/2003 11:11:22 PM TRUE C:\WS2003EE\system32\DRIVERS\wanarp.sys 4,096 WLBS Network Load Balancing Network Load Balancing Kernel Manual Stopped OK 3/25/2003 12:41:10 AM FALSE FALSE 0 122,880 0 C:\WS2003EE\system32\DRIVERS\wlbs.sys 12.288

Listing 2.1: Sample output of the Driverquery utility (in verbose mode).

realtimepublishers.com<sup>®</sup>

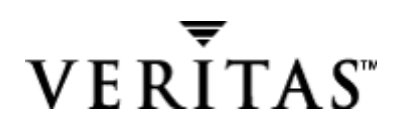

#### WMIC

Windows Management Instrumentation Command-line (WMIC) is an interactive command shell for WMI and can do amazing things. WMIC is only available on Windows XP and WS2K3 (Microsoft has stated that the company cannot make WMIC available for Win2K—the coding effort would be too great). The first time you run WMIC by typing

WMIC

the utility kicks off a self-installation. You are then at the WMIC command prompt. WMIC can be used for remote management of multiple computers with a single command. For example, the following command lists logical disk information, such as file system (FAT, NTFS, and so on), and other driver parameters, such as free disk space, for the servers that you list following the /node switch:

```
WMIC /Node:Server1,Server2,Server3 logicaldisk
```

Note that node in the WMIC context is any server and not specifically a cluster node, as the term often means. WMIC introduces a term called aliases, which can be thought of either as commands or objects on which actions are performed. Using WMIC is such a huge topic that it cannot be covered in entirety here. To illustrate this point, take a look at the list of aliases that Listing 2.2 shows.

| ALIAS                     | -Access to the aliases available on the local   |  |  |  |  |
|---------------------------|-------------------------------------------------|--|--|--|--|
| ystem                     |                                                 |  |  |  |  |
| BASEBOARD                 | -Base board (also known as a motherboard or     |  |  |  |  |
| system board) management. |                                                 |  |  |  |  |
| BIOS                      | -Basic input/output services (BIOS) management. |  |  |  |  |
| BOOTCONFIG                | -Boot configuration management.                 |  |  |  |  |
| CDROM                     | -CD-ROM management.                             |  |  |  |  |
| COMPUTERSYSTEM            | -Computer system management.                    |  |  |  |  |
| CPU                       | -CPU management.                                |  |  |  |  |
| CSPRODUCT                 | -Computer system product information from       |  |  |  |  |
| SMBIOS.                   |                                                 |  |  |  |  |
| DATAFILE                  | -DataFile Management.                           |  |  |  |  |
| DCOMAPP                   | -DCOM Application management.                   |  |  |  |  |
| DESKTOP                   | -User's Desktop management.                     |  |  |  |  |
| DESKTOPMONITOR            | -Desktop Monitor management.                    |  |  |  |  |
| DEVICEMEMORYADDRESS       | -Device memory addresses management.            |  |  |  |  |
| DISKDRIVE                 | -Physical disk drive management.                |  |  |  |  |
| DISKQUOTA                 | -Disk space usage for NTFS volumes.             |  |  |  |  |
| DMACHANNEL                | -Direct memory access (DMA) channel management. |  |  |  |  |
| ENVIRONMENT               | -System environment settings management.        |  |  |  |  |
| FSDIR                     | -Filesystem directory entry management.         |  |  |  |  |
| GROUP                     | -Group account management.                      |  |  |  |  |
| IDECONTROLLER             | -IDE Controller management.                     |  |  |  |  |
| IRQ                       | -Interrupt request line (IRQ) management.       |  |  |  |  |
| JOB                       | -Provides access to the jobs scheduled using    |  |  |  |  |
| the schedule service.     |                                                 |  |  |  |  |
| LOADORDER                 | -Management of system services that define      |  |  |  |  |
| execution dependencies.   |                                                 |  |  |  |  |
| LOGICALDISK               | -Local storage device management.               |  |  |  |  |
| LOGON                     | -LOGON Sessions.                                |  |  |  |  |
| MEMCACHE                  | -Cache memory management.                       |  |  |  |  |
| MEMLOGICAL                | -System memory management (configuration layout |  |  |  |  |
| and availability of memo  | pry).                                           |  |  |  |  |
| MEMORYCHIP                | -Memory chip information.                       |  |  |  |  |
| MEMPHYSICAL               | -Computer system's physical memory management.  |  |  |  |  |

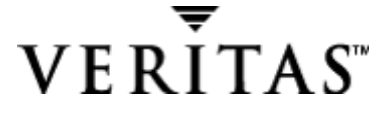

realtimepublishers.com<sup>®</sup>

NETCLIENT -Network Client management. NETLOGIN -Network login information (of a particular user) management. -Protocols (and their network characteristics) NETPROTOCOL management. NETUSE -Active network connection management. NTC -Network Interface Controller (NIC) management. NICCONFIG -Network adapter management. NTDOMAIN -NT Domain management. NTEVENT -Entries in the NT Event Log. NTEVENTLOG -NT eventlog file management. ONBOARDDEVICE -Management of common adapter devices built into the motherboard (system board). OS -Installed Operating System/s management. PAGEFILE -Virtual memory file swapping management. PAGEFILESET -Page file settings management. PARTITION -Management of partitioned areas of a physical disk. PORT -I/O port management. PORTCONNECTOR -Physical connection ports management. PRINTER -Printer device management. -Printer device configuration management. PRINTERCONFIG PRINTJOB -Print job management. PROCESS -Process management. PRODUCT -Installation package task management. QFE -Quick Fix Engineering. -Setting information for disk quotas on a QUOTASETTING volume. RDACCOUNT -Remote Desktop connection permission management. RDNIC -Remote Desktop connection management on a specific network adapter. RDPERMISSIONS -Permissions to a specific Remote Desktop connection. RDTOGGLE -Turning Remote Desktop listener on or off remotely. RECOVEROS -Information that will be gathered from memory when the operating system fails. REGISTRY -Computer system registry management. SCSICONTROLLER -SCSI Controller management. SERVER -Server information management. SERVICE -Service application management. SHADOWCOPY -Shadow copy management. SHADOWSTORAGE -Shadow copy storage area management. SHARE -Shared resource management. SOFTWAREELEMENT -Management of the elements of a software product installed on a system. -Management of software product subsets of SOFTWAREFEATURE SoftwareElement. SOUNDDEV -Sound Device management. -Management of commands that run automatically STARTUP when users log onto the computer system. SYSACCOUNT -System account management. SYSDRIVER -Management of the system driver for a base service. SYSTEMENCLOSURE -Physical system enclosure management.

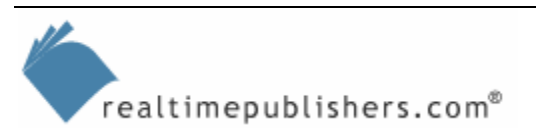

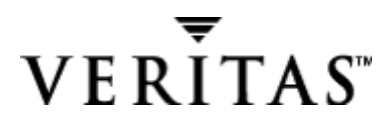

46

| SYSTEMSLOT                                     | -Management of physical connection points       |  |  |
|------------------------------------------------|-------------------------------------------------|--|--|
| including ports, slots                         | and peripherals, and proprietary connections    |  |  |
| points.                                        |                                                 |  |  |
| TAPEDRIVE                                      | -Tape drive management.                         |  |  |
| TEMPERATURE                                    | -Data management of a temperature sensor        |  |  |
| (electronic thermometer                        | ).                                              |  |  |
| TIMEZONE                                       | -Time zone data management.                     |  |  |
| UPSUninterruptible power supply (UPS) manageme |                                                 |  |  |
| USERACCOUNT                                    | -User account management.                       |  |  |
| VOLTAGE                                        | -Voltage sensor (electronic voltmeter) data     |  |  |
| management.                                    |                                                 |  |  |
| VOLUME                                         | -Local storage volume management.               |  |  |
| VOLUMEQUOTASETTING                             | -Associates the disk quota setting with a       |  |  |
| specific disk volume.                          |                                                 |  |  |
| VOLUMEUSERQUOTA                                | -Per user storage volume quota management.      |  |  |
| WMISET                                         | -WMI service operational parameters management. |  |  |

#### Listing 2.2: Complete WMIC alias listing.

As you can see from the listing, WMI provides access to the storage volume management and quota settings. We will cover the built-in WS2K3 quota feature later, as it has some limitations and difficulties (for example, in being able to include or exclude certain users or groups). For now, you can see where it fits in for the storage analysis phase.

If you bring up the properties for a volume and click on the quota tab, you will see a Quota Entries button in the lower right corner. Clicking this button brings up the quota report that Figure 2.15 shows. This report is somewhat useful for storage analysis as it shows the amount of disk space used by each user (or technically, SID; as you can see, there are some SIDs that are not resolved in the figure).

Note that the BUILTIN\Administrators are excluded from the Quota Limit—but be warned that disk utilities will be affected by the quota limit. Thus, if you enable a 40GB quota, as the example shows, don't be alarmed when your disk defragmenter reports a 40GB drive. Also note the Warning Level is set at 40KB, which should be 40GB.

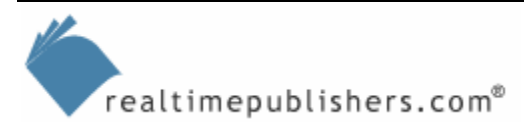

| Same Edit          | chies for 5     | itriped¥ol (F:)        |             |             |               |              |
|--------------------|-----------------|------------------------|-------------|-------------|---------------|--------------|
| juota <u>E</u> dit | ⊻iew <u>H</u> e | łp                     |             |             |               |              |
| נא 🗙 🖻             | n Q             |                        |             |             |               |              |
| Status             | Name            | Logon Name             | Amount Used | Quota Limit | Warning Level | Percent Used |
| <b>Ф</b> ок        |                 | BUILTIN\Administrators | 13.25 GB    | No Limit    | No Limit      | N/A          |
| 🔥 Warning          | MikeS           | SANFILE\MikeS          | 8.11 GB     | 40 GB       | 40 KB         | 20           |
| 🔥 Warning          | Alice           | SANFILE\Alice          | 535.56 MB   | 40 GB       | 40 KB         | 1            |
| 🏠 Warning          | Liz             | SANFILE\Liz            | 223.37 MB   | 40 GB       | 40 KB         | 0            |
| 🏡 Warning          | Robert          | SANFILE\Robert         | 207.21 MB   | 40 GB       | 40 KB         | 0            |
| 🔥 Warning          | BobE            | SANFILE\BobE           | 182.87 MB   | 40 GB       | 40 KB         | 0            |
| 🔥 Warning          | Carol           | SANFILE\Carol          | 182.69 MB   | 40 GB       | 40 KB         | 0            |
| 🔥 Warning          | Jan             | SANFILE\Jan            | 173.87 MB   | 40 GB       | 40 KB         | 0            |
| 🔥 Warning          | Ted             | SANFILE\Ted            | 92.51 MB    | 40 GB       | 40 KB         | 0            |
| 1) Warning         | MikeZ           | SANFILE\MikeZ          | 39.87 MB    | 40 GB       | 40 KB         | 0            |
| 1) Warning         | Larry           | SANFILE\Larry          | 39.82 MB    | 40 GB       | 40 KB         | 0            |
| 👽 ок               | [Acco           | S-1-5-21-606747145     | 24.88 MB    | 4.88 GB     | 4.39 GB       | 0            |
| <u>1</u> Warning   | George          | SANFILE\George         | 22.14 MB    | 40 GB       | 40 KB         | 0            |
| <u>1</u> Warning   | Jane            | SANFILE\Jane           | 20.17 MB    | 40 GB       | 40 KB         | 0            |
| 👽 ок               |                 | NT AUTHORITY\NET       | 11.81 MB    | 4.88 GB     | 4.39 GB       | 0            |
| 🔥 Warning          | Mary            | SANFILE\Mary           | 9.3 MB      | 40 GB       | 40 KB         | 0            |
| 🔥 Warning          | Tran            | SANFILE\Tran           | 4.19 MB     | 40 GB       | 40 KB         | 0            |
|                    | [Acco           | S-1-5-21-606747145     | 3 KB        | 4.88 GB     | 4.39 GB       | 0            |

Figure 2.15: Using the quota entries table as a simple volume report.

#### Cleanmgr

The Disk Cleanup manager offers the option to compress files older than a certain number of days, as Figure 2.16 shows. Of course, this setting only applies for NTFS volumes, and you should use this option with caution to ensure that you know which files you are compressing (some files are not worth compressing because doing so offers little gain and others—such as system files—should be left alone).

| Compress Old File                       | 5                                |                        |                                 | ×                |
|-----------------------------------------|----------------------------------|------------------------|---------------------------------|------------------|
| You can compress<br>days to wait before | files that are r<br>an unaccesse | not acce<br>ed file is | ssed very often.<br>compressed. | Specify how many |
| Compress after:                         | 50 ·                             | days                   |                                 |                  |
|                                         |                                  |                        |                                 |                  |
|                                         |                                  |                        | OK                              | Cancel           |

Figure 2.16: The Disk Cleanup tool (Cleanmgr) option to compress files.

Type

cleanmgr /d x:

to launch the dialog box, and select the x drive.

Note that most of the information on the Disk Cleanup tool in Windows XP applies to WS2K3 *except* the references to System Restore Points.

The Disk Cleanup tool option that Figure 2.17 shows launches the Add/Remove programs applet. I have included it here as a reminder to watch that 200MB free space threshold for Windows.

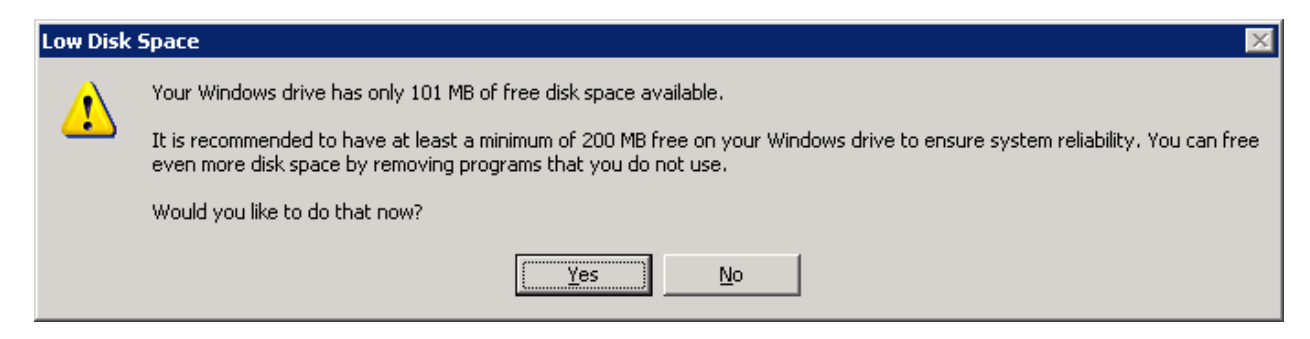

Figure 2.17: The Disk Cleanup tool option to launch the Add/Remove programs applet.

## Defrag

The Windows Disk Defragmenter now offers a command-line option

Defrag -f

that will automate defragmentation and force it to run even if free space is low. However, as with the GUI version (dfrg.msc), the volume should have at least 15 percent free space for defragmentation to work properly.

#### How Important is Disk Defragmentation?

The concept of disk defragmentation makes great sense when dealing with a single spindle, but does it make sense for drive arrays with RAID striping? There have been many studies that claim improved performance as a result of disk defragmentation, but many of them have been funded by the software company selling the product (<u>http://www1.execsoft.com/pdf/NSTL-XP\_mddvdk.pdf</u> and <u>http://www.raxco.com/products/perfectdisk2k/whitepapers/benefits\_of\_defragmentation.pdf</u>).

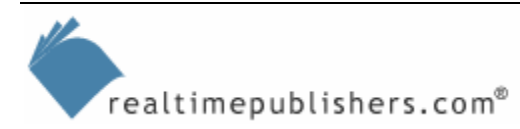

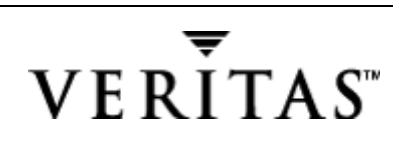

An odd side effect of disk defragmentation to watch out for is excessive replication of FRS files. For more information about this potential problem, see the Microsoft article "FRS: Disk Defragmentation Causes Excessive FRS Replication Traffic," which states that you should not run defragmentation utilities on volumes that contain FRS replicated files. In addition, see the Microsoft article "Shadow Copies May Be Lost When You Defragment a Volume," which basically states that you should avoid defragmenting these volumes or use a 16KB or larger cluster allocation unit size when you format the volume if you plan to use shadow copies of shared folders and defragment the volume. However, you cannot change the cluster size on the fly—you must reformat, so, hopefully, this information is not too late.

An indication that defragmentation is beneficial is that it is called internally by a new process available only in WS2K3—the logical prefetcher. What prefetch can do is provide faster boot and application launch by running when a WS2K3-based system is booted, saving the information about all logical disk read operations. On the following reboots, the files that are loaded will be optimized on disk by running the defragmentation mentioned earlier. This feature can help your server boot faster—which, hopefully, does not happen too often—as well as help any applications that load after boot—such as your antivirus and SRM applications. The system organizes disk reads that need to be done to start the system in parallel with device initialization delays, providing faster boot and logon performance.

Prefetch is enabled for system boot by default. In order to enable the prefetch feature for applications, you need to set the following registry key (simply search for a key value of prefetch with the value and data check boxes cleared as you search):

HKEY\_LOCAL\_MACHINE\SYSTEM\CurrentControlSet\Control\Session Manager\Memory Management\PrefetchParameters. Set the value name to EnablePrefetcher (DWORD) and the value to

- 0x0000001= application launch prefetching
- 0x0000002= boot prefetching
- 0x0000003=both application and boot prefetching

The parameters use AND, so to enable both boot and application EnablePrefetcher would be set to 0x00000003. The setting takes effect immediately and does not require a reboot, but, of course, the prefetch process takes advantage of each reboot, so it is a good idea.

Every 3 days or so, during system idle periods, the Task Scheduler organizes a list of files and directories in the order that they are referenced during boot or application start, and stores the list in the prefetch directory. Then the defragmenter (mentioned earlier) is launched with a command-line option to defragment based on the contents of this prefetch file instead of performing a full defragment. The defragmenter finds a contiguous area on each volume large enough to hold the listed files and directories, then moves them in their entirety to that area so that they are stored contiguous. As a result, future prefetch operations will be more efficient because the data to be read is stored physically on the disk in the order it will be needed.

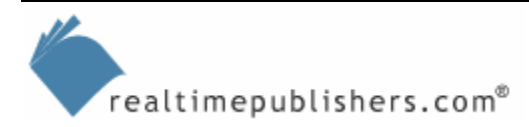

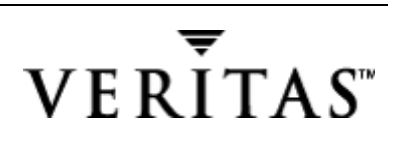

## **Event Utilities**

You can use a trio of utilities—Eventquery, Eventcreate, and Eventtriggers—to read, write, and respond to Windows events, respectively. For example, suppose you're watching for Event ID 2013 (disk is at or near capacity) and you launch a system cleanup utility such as the built-in cleanmgr.exe (which, unfortunately, has no automated options). Alternatively, you can use a different cleanup utility or a custom script that you have written. Some companies place a large file (a gigabyte or two) as a buffer against the disk filling up—the automated script would then delete this file, which is very safe, and notify the administrator. This gives you some time to assess your disk cleanup instead of immediately being in panic mode. To enable this scenario, simply enter the following text at t a command line and it will create the event:

```
eventtriggers /create /tr "my TriggerName" /l application /eid
2013 /tk c:\mycleanup.cmd
```

You will then be prompted for the Run As password for the account with which you are logged on. You can then see the scheduled tasks listing by using the built-in utility schtasks or the scheduled tasks under Control Panel in Windows Explorer. If the event fails to execute, check the log file %systemroot%\system32\wben\logs\cmdTriggerConsumer.log.

## Forfiles

Forfiles selects files in a folder or tree for batch processing (for example, you can use it to select files older than a certain date to move them to an archive location). Forfiles is more powerful in its options than other commands such as xcopy; it allows you to specify a certain number of days from today, which is handy for scheduling a cleanup or reporting script. For example, to list all files on drive x older than 365 days:

```
forfiles /p x:\ /s /m*.* /dt-365 /c"cmd /c echo @file : date >=
365 days and next command will archive it"
@echo on
pause Hit any key to continue with archive process
pause !Warning! This will move old files to z:\archive!
@echo off
forfiles /p x:\ /s /m*.* /dt-365 /c"cmd /c move @file z:\archive"
```

## Freedisk

Freedisk checks whether the specified amount of disk space is available before continuing with an installation process. You can even use this utility in a logon script to check available disk space set on a volume by a disk quota before running logon commands, because Freedisk runs under the user context. You can use this utility to check quotas on a volume for specific users, and you can provide it with username and password by using the /U and /P options.

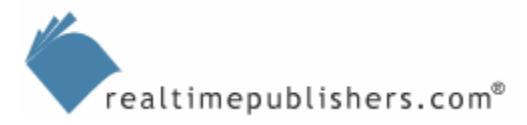

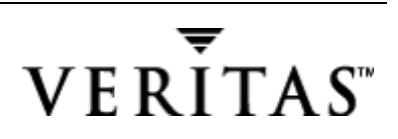

## Fsutil

Fsutil is another command-line utility that eases file–system–management tasks, such as managing reparse points, managing sparse files, dismounting a volume, or extending a volume. Figure 2.18 shows sample Fsutil commands and usage for the quota command.

| C:\WINNT\System                                                                                                 | m32\cmd.exe                                                                                                    | - 🗆 🗙   |
|----------------------------------------------------------------------------------------------------|----------------------------------------------------------------------------------------------------|---------|
| Commands Su                                                                                                    | apported                                                                                                    | <b></b> |
| behavior<br>dirty<br>file<br>fsinfo<br>hardlink<br>objectid<br>quota<br>reparsepoint<br>sparse<br>usn<br>volume | Control file system behavior<br>Manage volume dirty bit<br>File specific commands<br>File system information<br>Hardlink management<br>Object ID management<br>Quota management<br>Reparse point management<br>Sparse file control<br>USN management<br>Volume management |         |
| C:\>Fsutil quota<br>QUOTA Comma<br>disable<br>track<br>enforce<br>violations<br>modify<br>query                 | ands Supported<br>Ands Supported<br>Disable quota tracking and enforcement<br>Enable quota tracking<br>Enable quota enforcement<br>Display quota violations<br>Sets disk quota for a user<br>Query disk quotas                                                            |         |
| C:\>_                                                                                                    |                                                                                                    | -       |

#### Figure 2.18: Fsutil quota commands.

You can also use Fsutil to check for a dirty bit by running

```
fsutil dirty query x:
```

where x is the volume you want to check.

For more information about the powerful options available through Fsutil, see <a href="http://www.microsoft.com/technet/prodtechnol/windowsserver2003/proddocs/entserver/fsutil.asp">http://www.microsoft.com/technet/prodtechnol/windowsserver2003/proddocs/entserver/fsutil.asp</a>

#### Openfiles

Openfiles lists the open files and folders on a system and allows you to force a disconnect (using the /Disconnect parameter). In order to list opened local files, the system global flag 'maintain objects list' needs to be enabled via openfiles /local on and requires a reboot to take effect.

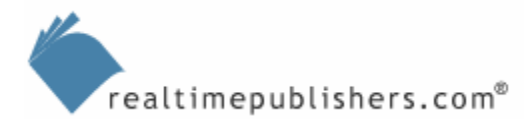

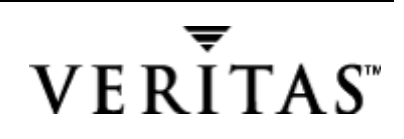

## RSS

RSS helps manage disk space by automatically copying infrequently used files from a volume to a tape or disk library. When the amount of free disk space falls below the defined level on the volume, RSS kicks into action. You can use the command-line RSS utility to manage RSS, but be aware that you must first install RSS. To do so, navigate to the Add/Remove Windows Components Control Panel applet to the Remote Storage option. Select this option, and make sure that you have your WS2K3 installation media handy. You will also need to restart your computer.

B We will look at RSS in more detail in the next chapter.

## Systeminfo

Systeminfo is one of many ways to get a listing of system information. A useful feather of this utility is that it includes such items as Original Install Date, system uptime, and a list of hotfixes—plus it is guaranteed to be on every WS2K3 machine because it is a built-in tool.

## TakeOwn

TakeOwn lets administrators take ownership of files, which allows you to recover access to a file orphaned through incorrect file ownership. To use this utility, you must be a member of the local Administrators group, which is automatically assigned on a member server to the Domain Admins group. This utility can also come in handy if you install WS2K3 on a computer that had a previous WS2K3 installation on it, as the files in the \Installer folder may be locked and require System permissions to delete them. Using TakeOwn can reset the ownership (you might also need to use Windows Explorer or another utility, cacls, to reset all permissions).

## Additional Windows Server Resources

A great starting point for discovering additional Windows Server resources is the WS2K3 Downloads page at <u>http://www.microsoft.com/windowsserver2003/downloads/default.mspx</u>. Microsoft has split the available resources into several areas, including WS2K3 Feature Packs and Tools.

On the WS2K3 Tools page, you'll find the downloadable tools that help you support WS2K3 systems. After installing a new WS2K3 Server using the original installation media (CD-ROM), I immediately install the Administration Pack Tools, the Support Tools, and the Resource Kit Tools.

## Administration Pack Tools

The Administration Pack Tools contains Active Directory Tools, Terminal Services Tools, and other tools such as the Distributed File System console. This pack is installed by running the Adminpak.msi found in the \i386 folder of the WS2K3 CD-ROM. It is also available on the Web at <a href="http://download.microsoft.com/download/c/7/5/c750f1af-8940-44b6-b9eb-d74014e552cd/adminpak.exe">http://download.microsoft.com/download/c/7/5/c750f1af-8940-44b6-b9eb-d74014e552cd/adminpak.exe</a>.

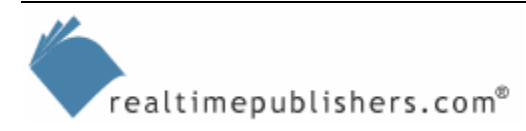

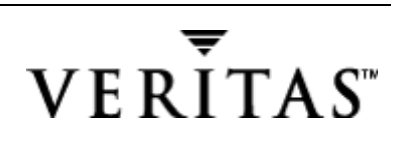

## Support Tools

The WS2K3 Support Tools provides more than 40 tools installed by running the Suptools.msi found in the support\tools folder of the WS2K3 CD-ROM. Table 2.2 offers examples of the support tools that are relevant to storage management.

| Utility                  | Description                                                                        | Example Usage                                                                                                    |
|--------------------------|------------------------------------------------------------------------------------|----------------------------------------------------------------------------------------------------|
| Devcon.exe               | Device Console Utility—Command<br>prompt alternative to hardware<br>device manager | List or disable problematic devices from the command line                                                                 |
| Diruse.exe               | Displays a list of disk usage for a<br>directory tree with additional<br>options   | An alert can be generated if folders exceed specified sizes                                                               |
| Dmdiag.exe               | Lists disk volume configuration                                                    | Does a complete dump of disk and storage<br>information (can be overwhelming, but also<br>useful as input to other tools) |
| Efsinfo.exe              | Displays information of encrypted files on NTFS partitions                         | /T option can be used to 'touch' all files in a given folder or subfolder, forcing an update to their EFS information     |
| Ftonline.exe             | Mounts NT 4.0 fault tolerance disk sets                                            | Forces mounting of an existing NT 4.0 disk volume after the upgrade to WS2K3                                              |
| Remote.exe               | Run a command line on a remote computer                                            | Useful when remote access has not been enabled and you need to run a utility                                              |
| Rsdiag.exe and Rsdir.exe | Remote storage diagnostics and reporting                                           | Requires remote storage to be installed on system                                                                         |
| Topchk.cmd               | DFS and SYSVOL Replication<br>Topology Analysis Tool                               | Shows the FRS replication topology                                                                                        |
| Xcacls.exe               | Displays or modifies access control lists (ACLs) of files                          | The X stands for Extended, as it can change Special Access rights                                                         |

Table 2.2: WS2K3 Support Tools that are relevant to storage management.

#### WS2K3 Resource Kit Tools

The Resource Kit Tools have always been valuable and worth having. They are now available for download for WS2K3. You can find them at <a href="http://download.microsoft.com/download/8/e/c/8ec3a7d8-05b4-440a-a71e-ca3ee25fe057/rktools.exe">http://download.microsoft.com/download/8/e/c/8ec3a7d8-05b4-440a-a71e-ca3ee25fe057/rktools.exe</a>. Table 2.3 lists some of the WS2K3 Resource Kit Tools that may be of interest for SRM.

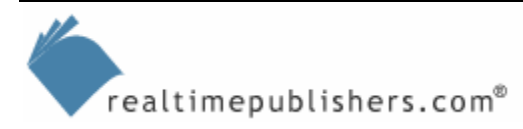

| Utility             | Description                                                 |
|---------------------|-------------------------------------------------------------|
| Cdburn.exe          | Burn ISO images to CD-ROM                                   |
| Cleanspl.exe        | Flush print spoolers                                        |
| Clusdiag.msi        | Cluster diagnostics and verification tool                   |
| Clusterrecovery.exe | Server cluster recovery utility                             |
| Cmdhere.inf         | Adds menu item in Explorer to launch a command prompt       |
| Compress.exe        | Compress files                                              |
| Confdisk.exe        | Disk configuration tool                                     |
| Creatfil.exe        | Create file                                                 |
| Csccmd.exe          | Client-side caching command-line options                    |
| Diskraid.exe        | RAID configuration tool                                     |
| Diskuse.exe         | User disk usage tool                                        |
| Dvdburn.exe         | ISO DVD burner tool                                         |
| Fcopy.exe           | File copy utility for message queuing                       |
| Gpmonitor.exe       | Group Policy Monitor                                        |
| Gpotool.exe         | Group Policy Objects (GPOs)                                 |
| Hlscan.exe          | Hard link display tool                                      |
| Iniman.exe          | Initialization files manipulation tool                      |
| Moveuser.exe        | Move users                                                  |
| Nlsinfo.exe         | Locale information tool                                     |
| Ntrights.exe        | Grant or revoke NT rights to a user/group                   |
| Permcopy.exe        | Copy file- and share-level permissions between shares       |
| Perms.exe           | Display a user's access permissions for a file or directory |
| Rcontrolad.exe      | Active directory remote control add-on                      |
| Robocopy.exe        | Copy files between two locations                            |
| Showacls.exe        | Show ACL for subdirectories                                 |
| Showperf.exe        | Performance data block dump utility                         |
| Sleep.exe           | Batch file wait                                             |
| Srvcheck.exe        | Server share check                                          |
| Srvinfo.exe         | Remote server information                                   |
| Srvmgr.exe          | Server Manager                                              |
| Subinacl.exe        | Move security information between objects                   |
| Tcmon.exe           | Traffic Control Monitor                                     |
| Usrmgr.exe          | User Manager for Domains                                    |
| Vfi.exe             | Retrieve and generate detailed information about files      |
| Volperf.exe         | Shadow copy performance counters                            |
| Volrest.exe         | Shadow copies for shared folders restore tool               |
| Vrfydsk.exe         | Verify disk                                                 |
| Winpolicies.exe     | Policy spy                                                  |

Table 2.3: Storage-related WS2K3 Resource Kit Tools.

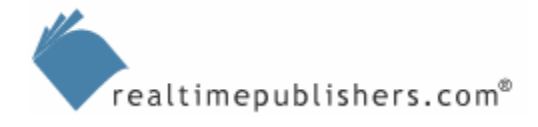

#### WS2K3 Feature Packs

The WS2K3 downloadable Feature Packs provide new functionality and extend the capabilities of WS2KS:

- Automated Deployment Services (ADS)
- Identity Integration Feature Pack (part of the Metadirectory System for integrating Directory Services)
- Software Update Services
- Windows SharePoint Services
- Windows System Resource Manager (WSRM)

WSRM is only available for use with WS2K3 Enterprise Edition and Datacenter Edition.

We'll touch upon some of these feature packs as they relate to storage management in later chapters.

## Win2K Server Resource Kit

The Win2K Server resource kit is available for purchase from Microsoft and is well worth the investment.

If you haven't already purchased the resource kit, check out the following Web links, as some of these tools are available for free download. You can find a list of free Win2K Server resource kit tools at <u>http://www.microsoft.com/windows2000/techinfo/reskit/tools/default.asp</u> and a complete list of tools at <u>http://www.microsoft.com/windows2000/techinfo/reskit/rktour/server/S\_tools.asp</u>.

The resource kit includes about 300 tools; Table 2.4 provides a list of some storage-related tools that can help you in your SRM deployment.

| Utility     | Description                                                                                            | Example Usage                                                                                                  | Free<br>Download | Notes for 2003                                  |
|-------------|----------------------------------------------------------------------------------------------------|----------------------------------------------------------------------------------------------------|------------------|-------------------------------------------------|
| Diskmap.exe | Displays information<br>about a disk and the<br>contents of its partition<br>table.                    | Reports disk signature as well as cylinder, head, and sector information.                                      | Yes              |                                                 |
| Dmdiag.exe  | Saves disk volume<br>configuration to a text<br>file and writes a<br>signature to a disk<br>partition. | Does a complete dump of<br>disk and storage<br>information. (This much<br>information can be<br>overwhelming!) | Yes              | Updated version in 2003 kit                     |
| Dumpcfg.exe | Reads and writes disk information such as signatures.                                                  | Can be used for disk-<br>signature repair. (This<br>utility is very useful for<br>cluster disks).              | No               | Replaced on 2003<br>by the built-in<br>DiskPart |

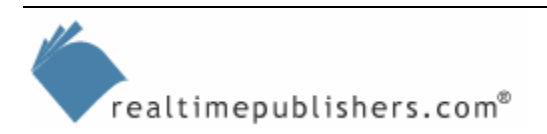

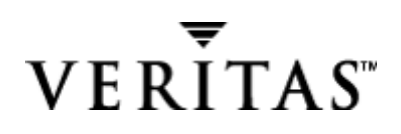

| Utility        | Description                                                                                                    | Example Usage                                                                                                    | Free<br>Download | Notes for 2003              |
|----------------|----------------------------------------------------------------------------------------------------|----------------------------------------------------------------------------------------------------|------------------|-----------------------------|
| Efsinfo.exe    | Displays information<br>about EFS NTFS<br>partitions.                                                                                   | Lists encrypted files, the<br>user, and the recovery<br>agent.                                                                     | Yes              | Updated version in 2003 kit |
| Forfiles.exe   | Enables batch<br>processing of files in a<br>directory or tree.                                                                         | Automated operation to<br>find and clean up a<br>directory tree or an entire<br>drive.                                             | No               | Updated version in 2003 kit |
| Freedisk.exe   | Checks for free disk<br>space, returning a 0 if<br>there is enough space<br>for an operation and a<br>1 if there isn't enough<br>space. | One method to ensure<br>that a disk doesn't run out<br>of room.                                                                    | No               | Updated version in 2003 kit |
| Linkd.exe      | Links an NTFS<br>directory to a target<br>object.                                                                                       | I'll discuss this utility<br>when I discuss volume<br>mount points and junction<br>points later in this book.                      | No               |                             |
| Netcons.exe    | Displays current network connections.                                                                                                   | Monitor or determine<br>status on connections to<br>a file server                                                                  | No               |                             |
| Permcopy.exe   | Copies file- and share-<br>level permissions from<br>one share to another.                                                              | Duplicate ACL<br>permissions from one<br>directory tree to another                                                                 | No               |                             |
| Perms.exe      | Displays a user's access permissions for a file or directory.                                                                           | Handy for clean up or<br>migrations                                                                                                | Yes              |                             |
| Robocopy.exe   | Robust File Copy<br>Utility                                                                                                    | Create and maintain<br>multiple mirror images of<br>large folder trees on<br>network servers.                                      | No               | Updated version in 2003 kit |
| Rsm_dbic.exe   | Removable Storage<br>Integrity Checker                                                                                                  | Checks the integrity of<br>the RSM database for<br>media and removable<br>media drives and<br>libraries.                           | No               |                             |
| Rsm_dbutil.exe | Removable Storage<br>Database Utility                                                                                                   | Steps through the RSM<br>database and inspects<br>each database object<br>attribute for valid values<br>and referential integrity. | No               |                             |
| Rsmconfg.exe   | Removable Storage<br>Manual Configuration<br>Wizard                                                                                     | Aids in manually<br>configuring (from a<br>command prompt)<br>libraries that RSM<br>autoconfiguration can't<br>configure.          | No               |                             |

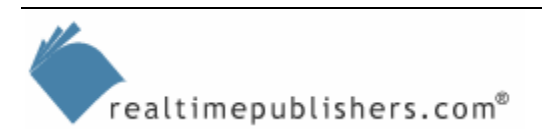

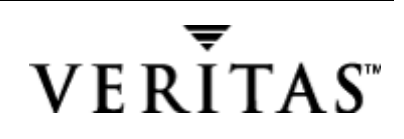

| Utility      | Description                                                                                                    | Example Usage                                                                                                    | Free<br>Download | Notes for 2003              |
|--------------|----------------------------------------------------------------------------------------------------|----------------------------------------------------------------------------------------------------|------------------|-----------------------------|
| Subinacl.exe | Move security<br>information between<br>objects (users, groups,<br>domains, printers, files,<br>and services). | Changes the account<br>used in service startup<br>properties, as I previously<br>mentioned.                           | No               | Updated version in 2003 kit |
| Vfi.exe      | Retrieves and<br>generates detailed<br>information about files,<br>such as attributes,<br>version, and flags.  | Allows you to find<br>duplicate files and do a<br>size as well as a cyclical<br>redundancy check (CRC)<br>comparison. | No               | Updated version in 2003 kit |
| Xcacls.exe   | Displays and modifies<br>security options for<br>system folders.                                               | More powerful than<br>Perms.exe in that it lets<br>you set the ACLs.                                                  | Yes              |                             |

Table 2.4: Win2K Server Resource Kit storage-related tools.

## Windows Server Resource Kit Security Tools

In addition to the storage-related tools, the resource kit provides security tools that can help you during your SRM deployment. Do not overlook security, as recent virus outbreaks and network-based attacks have affected storage servers. What we've learned from the recent outbreaks is:

- Systems must be secured from the start—deployed from a secure baseline image (or built off the main network). The Security Readiness Kit (SRK) can be used for offline builds and preparation (<u>http://www.microsoft.com/technet/security/readiness/232.mspx</u>).
- Establish an escalation response team and communication procedures. It might become necessary to disable certain network services (or block certain types of attachments temporarily).
- All systems must be managed (for example, using Software Update Services for patch management). Scanning tools must be used to probe the network for unmanaged at-risk systems. Systems can be scanned with the Microsoft Baseline Security Analyzer (MBSA) and HFNetChk, which I'll discuss shortly.
- Corporate security must be proactively managed. Studies have shown that staying current on threats and patch management and actively filtering for malicious code reaps substantial rewards (in terms of reduced cost associated with outbreaks).

For additional reading and guidelines to assist you in securing Windows Server, the National Security Agency (NSA) publishes about 20 Security Recommendation Guides that you can download from <u>http://nsa1.www.conxion.com/win2k/index.html</u>. Many of the security guides will still be helpful for WS2K3, although some configuration directions might not be as necessary with the "secure by default" initiative of WS2K3. In fact, the NSA does not plan to publish a security guide for WS2K3 and has stated that the "high security" settings in Microsoft's "Windows Server 2003 Security Guide" are close to the security level represented in NSA guidelines. You can access the Microsoft publication at

http://www.microsoft.com/downloads/details.aspx?FamilyId=8A2643C1-0685-4D89-B655-521EA6C7B4DB&displaylang=en.

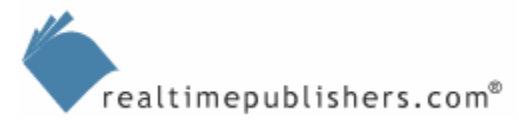

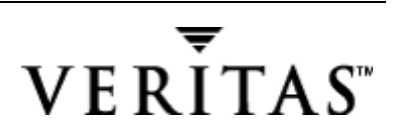

The following list highlights additional security tools that might be of interest:

- HFNetChk—This tool is designed to check which patches have been applied to your system. HFNetChk is available via the command-line interface of MBSA.
- MBSA version 1.2—A new version of the MBSA is available to work with WS2K3. Version 1.2 includes both a graphical and command-line interface to perform local or remote scans of Windows systems. The MBSA scans for common security misconfigurations, vulnerabilities, and missing security updates, and generates security reports. It is available at <u>http://support.microsoft.com/default.aspx?kbid=320454</u>.
- System Scanner—System Scanner for Windows is a security-assessment tool designed for Win2K Server. It performs security checks on files, the registry, and user-account settings and can verify the configuration of virus scanners. You must install it separately by running Sysscansetup in the \Apps\Systemscanner folder of the Win2K Resource Kit CD-ROM, then click Start, Programs, ISS, and System Scanner Help.

For more information about the System Scanner for Windows, check out the Microsoft article "Description of the Windows 2000 Resource Kit Security Tools" at <u>http://support.microsoft.com/support/kb/articles/Q264/1/78.asp</u>.

# Analyzing Storage Usage Tools

We've covered some great new utilities for performing disk operations and storage management, but what about analyzing storage usage? How do we know which types of files exist, how old they are, who they belong to, if they are duplicates, and whether they are being properly managed? There aren't any great tools built-in to the Windows Server products that can do all of this. Many storage administrators use rather crude methods to access such information, but a truly efficient enterprise will require the features that have defined the SRM market and products, which we'll explore later in this guide.

## Summary

In this chapter, we covered the process and available tools for analyzing your current storage environment. First, I laid out the levels or hierarchy of auditing from the organization to the files level. I spelled out the types of information that you'll want to gather, showing you sample reports including storage utilization (disk space used and available) and identifying who the storage users are. Next, we looked at the built-in tools of WS2K3 for analyzing your storage requirements. We've reached the need to look at third-party SRM tools to show how they can improve the storage audit process and prepare you for the next phase, planning your SRM deployment.

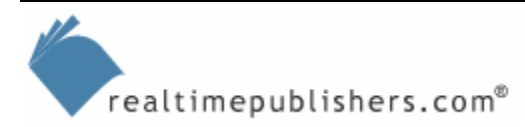

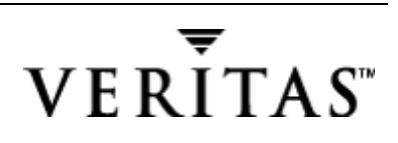